## HDCC-708TX (CEA-608/CEA-708 Encoder Card)

Multi-Purpose, HD/SD-SDI Closed Caption Card: Encoder, Bridge, and Transcoder

### **Configuration Guide**

Software Version: V2.33 PIC Code Version: V1.11

Part Number 821142, Revision A

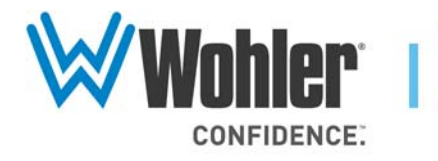

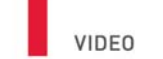

31055 Huntwood Avenue

Hayward, California 94544 USA

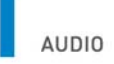

1 800 5 WOHLER

+1 (510) 870-0810

Fax +1 (510) 870-0811

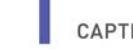

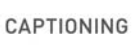

www.wohler.com info@wohler.com

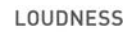

© 2011 Wohler Technologies, Inc. All rights reserved.

This publication is protected by federal copyright law. No part of this publication may be copied or distributed, stored in a retrieval system, or translated into any human or computer language in any form or by any means electronic, mechanical, manual, magnetic, or otherwise, or disclosed to third parties without the express written permission of Wohler Technologies.

#### Reproduction

Licensed users and authorized distributors of Wohler Technologies, Inc. products may copy this document for use with Wohler Technologies., Inc. products provided that the copyright notice above is included in all reproductions.

#### **Customer Support**

Wohler Technologies, Inc. 31055 Huntwood Avenue Hayward, CA 94544 www.wohler.com

Phone: 510-870-0810 FAX: 510-870-0811 US Toll Free: 1-888-596-4537 (1-888-5-WOHLER) Web: www.wohler.com Sales: sales@wohler.com Support: support@wohler.com

#### **Disclaimers**

Even though Wohler Technologies, Inc. has tested its equipment and software, and reviewed the documentation, Wohler Technologies, Inc. makes no warranty or representation, either express or implied, with respect to software, documentation, their quality, performance, merchantability, or fitness for a particular purpose.

Wohler Technologies, Inc. reserves the right to change or improve our products at any time and without notice.

In no event will Wohler Technologies, Inc. be liable for direct, indirect, special, incidental, or consequential damages resulting from any defect in the hardware, software, or its documentation, even if advised of the possibility of such damages.

Some states do not allow the exclusion or limitation for incidental or consequential damages, so the above exclusion or limitation may not apply to you.

#### Printing

This document is intended to be printed on a duplex printer, such that the copy appears on both sides of each page. This ensures that all new chapters start on a right-facing page.

This document looks best when printed on a color printer since some images may be indistinct when printed on a black and white printer.

#### Other Technologies and Products

Microsoft Windows and Internet Explorer are registered trademarks of Microsoft Corportion.

Evertz is a trademark or registered trademark of Evertz Microsystems, Ltd.

Codan is a trademark or registered trademark of Codan Broadcast Products Pty Ltd.

IRT is a trademark or registered trademark of IRT Electronics Pty Ltd.

#### Last Update

November 21, 2011

# Table of Contents

| Chapter 1. Setting the Switches                        |   |
|--------------------------------------------------------|---|
| Introduction                                           | 1 |
| Overview                                               | 1 |
| Topics                                                 | 1 |
| Basic Functionality2                                   | 2 |
| Inputs and Outputs                                     | 2 |
| Processes                                              | 2 |
| Encoding                                               | 2 |
| Bridging/Transcoding                                   | 3 |
| Ethernet and Serial Communications Summary             | 1 |
| Communications Paths                                   | 5 |
| Using the Card                                         | Ś |
| Encoding                                               | 7 |
| Bridging                                               | 7 |
| Chapter 2. Setting the Engineering Registers           |   |
| Introduction1                                          | 1 |
| Overview1                                              | 1 |
| Topics                                                 | 1 |
| Connecting to the Card12                               | 2 |
| Accessing the Configuration12                          | 2 |
| Modifying the Register Settings13                      | 3 |
| Chapter 3. Using the General Purpose Inputs/Outputs 33 | 3 |
| Introduction                                           | 3 |
| Overview                                               | 3 |
| Topics                                                 | 3 |

| Functionality                                              | . 34 |
|------------------------------------------------------------|------|
| GPIs                                                       | 36   |
| GPOs                                                       | 36   |
| GPI/O Polarities                                           | 37   |
| GPI Encoded Polarity (Rx)                                  | 37   |
| GPI Encoded Polarity (Tx)                                  | 38   |
| Enabling/Disabling GPI Transmission                        | 38   |
| Chapter 4. Features and Specifications                     | 39   |
| Introduction                                               | 39   |
| Overview                                                   | 39   |
| Topics                                                     | 39   |
| Features                                                   | . 40 |
| Description                                                | 40   |
| Hardware                                                   | 40   |
| BNC Interfaces                                             | 40   |
| GPI Interface                                              | 41   |
| Ethernet and Serial Interfaces                             | 41   |
| Software                                                   | 41   |
| Functionality                                              | 41   |
| The HD/SD Closed-Caption Inserter (Encoding)               | 41   |
| The HD/SD Bridge and Transcoder (Bridging and Transcoding) | 42   |
| Connectivity                                               | 42   |
| Interfaces                                                 | 42   |
| Data Insertion                                             | 42   |
| Automatic Regen/Insert Changeover                          | 42   |
| GPI Interfaces                                             | 42   |
| Supported Formats                                          | 43   |

| Advanced Operation            | 43 |
|-------------------------------|----|
| User Controls                 | 43 |
| Status Indicators             | 44 |
| Specifications                | 45 |
| Connector Pin Assignments     | 46 |
| Technical Functional Overview | 48 |

# **CHAPTER 1** Setting the Switches

## Introduction

## Overview

Thank you for purchasing Wohler's HDCC card, a product that provides a variety of closed-captioning functions. This chapter explains how to install, set up, and use your card.

## Topics

| Topics              | Page |
|---------------------|------|
| Introduction        | 1    |
| Basic Functionality | 2    |
| Using the Card      | 6    |

#### Chapter 1 Setting the Switches Basic Functionality

## **Basic Functionality**

## Inputs and Outputs

Figure 1–1 illustrates the basic inputs and outputs of the HDCC. In the event of a power failure, or when the system is powered down, the bypass relays engage and the outputs on O/P 1 and O/P 2 are identical to the input signals on I/P 1 and I/P 2 respectively.

#### Figure 1–1 I/O Functionality - No Power

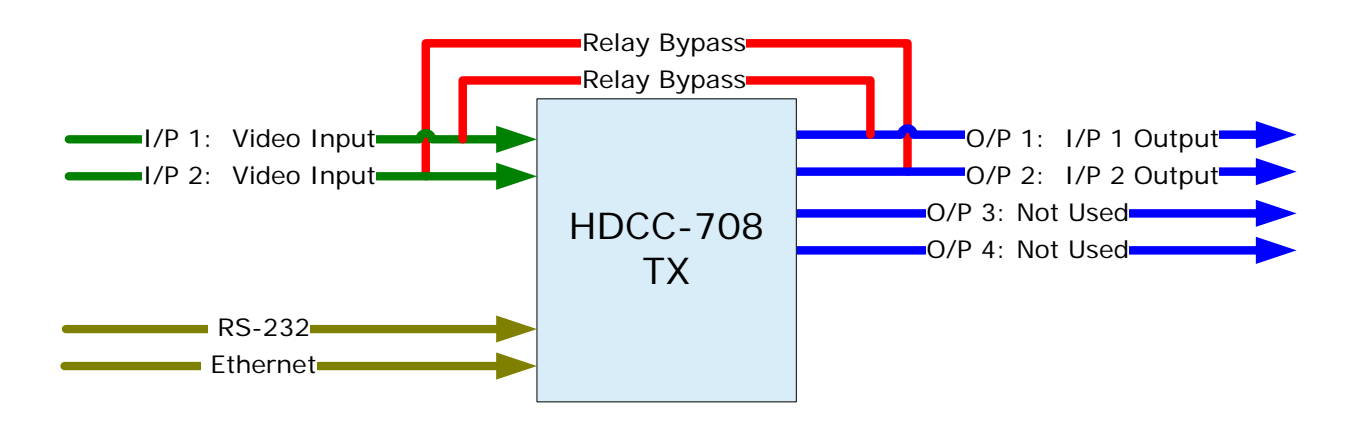

**Note:** For Figure 1–1 above through Figure 1–6 on page 9, the illustrations depict either a Codan or Evertz rear panel adapter. The IRT has two RS-232 ports and no Ethernet port.

### Processes

### Encoding

Encoding allows the broadcaster to embed, or encode, caption text from a separate source into the SDI video/audio stream. For example, the SDI video/audio stream would come in on I/P 1, and the caption data would come in on the serial port from a PC on which an operator keys in the text of the caption data. Then the encoded SDI video/audio/data stream would come out on O/P 1. O/P 3 provides burnt-in captions, literally superimposing the text of the caption data on the video display. Refer to Figure 1–2 on page 4 for a summary of settings for Switch 1 (SW1).

### Bridging/Transcoding

Bridging is the process of extracting closed captioning data from one SDI data stream and inserting it into another. For example, a video stream with embedded text would come in on I/P 1 and a clean video stream would come in on I/P 2. In this scenario, the HDCC card would copy the closed caption text data coming in on I/P 1 and embed it into the video stream of I/P 2. Note that the closed captioned text is not removed from the source input video stream. If the two signals are different, say SD and HD, then this scenario also exemplifies transcoding.

| Switch 2 | Bridge Operation                    |  |
|----------|-------------------------------------|--|
| 0        | None                                |  |
| 1        | $A \rightarrow B$ (both fields)     |  |
| 2        | $B \rightarrow A$ (both fields)     |  |
| 3        | $A \rightarrow B$ (Field 1)         |  |
| 4        | $B \rightarrow A$ (Field 1)         |  |
| 5        | $A \rightarrow B$ (Field 2)         |  |
| 6        | $B \rightarrow A \text{ (Field 2)}$ |  |
| 7 thru F | None                                |  |

Table 1–1Valid Switch Settings Switch 2 (SW2)

### Ethernet and Serial Communications Summary

Figure 1–2 illustrates the direction of communications between the input channels (I/P 1 and I/P 2, aka Channel A and Channel B) and the serial and Ethernet ports, depending on the settings of SW1.

## Figure 1–2 Serial and Ethernet Communications for SW1 Settings)

|               | SW<br>1 | Channels               | Ports                 |
|---------------|---------|------------------------|-----------------------|
| Encoding<br>◀ | 0       | A 🔶 B                  | Serial<br>Ethernet    |
|               | 1       | A<br>B                 | Serial<br>Ethernet    |
|               | 2       | A K                    | Serial<br>Ethernet    |
|               | Е       | Register<br>Settings 3 | Serial<br>8400 baud   |
|               | F       | Register<br>Settings 3 | Ethernet<br>8400 baud |

## **Communications Paths**

Figure 1–3 below illustrates the serial and Ethernet communication as it relates to the SMPTE333 handshake settings in Registers 08h and 28h.

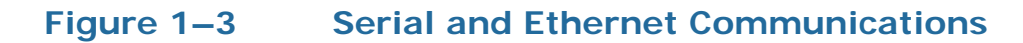

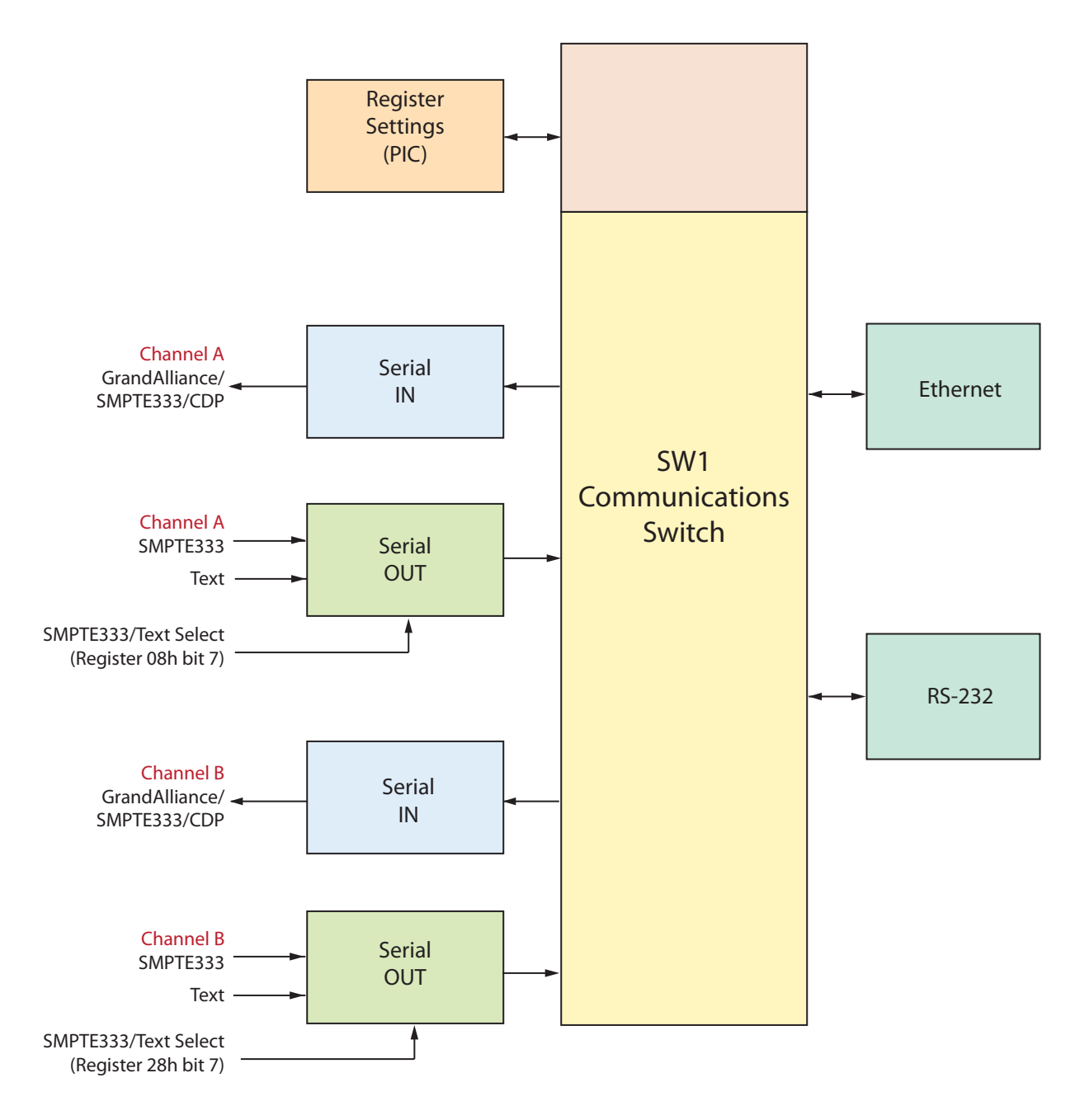

#### Chapter 1 Setting the Switches Using the Card

## Using the Card

Using the HDCC card amounts to little more than setting the switches, attaching the I/O cables, and connecting a PC through either an Ethernet or a serial port to encode or decode. (But a PC connection is not needed for bridging or transcoding.)

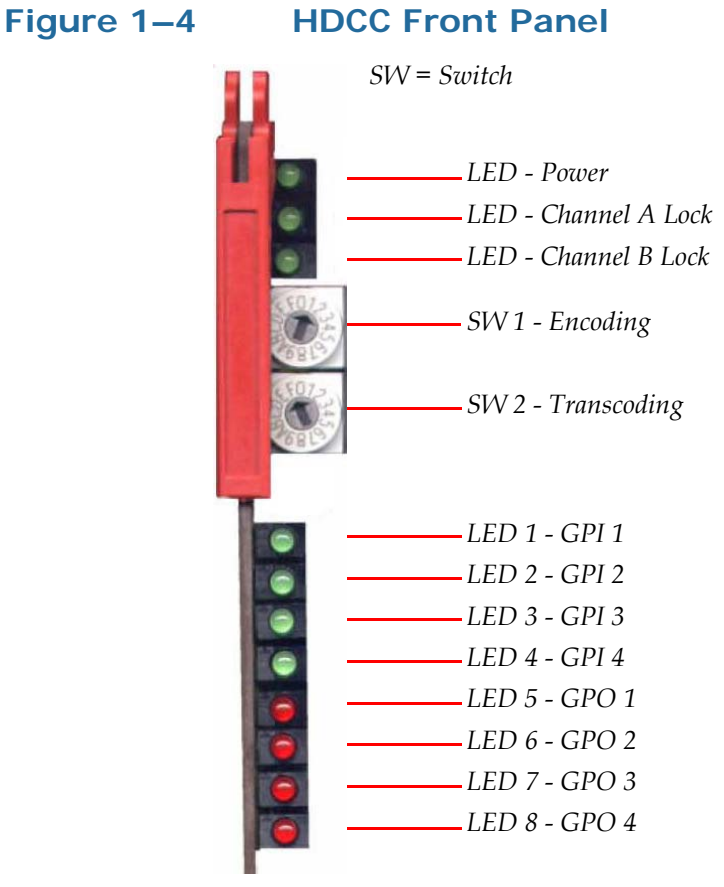

**Note:** The general purpose input and/or output (GPI/O) functions and pin outs are described in Connector Pin Assignments on page 46.

Refer to Register 0Eh for LED assignments: Figure 2–2 on page 16 and Table 2–5 on page 17.

- Switch 1 (SW 1) controls whether the card is set to encoding (settings 0 through 2). This is the communications router.
- Switch 2 (SW 2) controls whether the card performs the bridging and transcoding functions (settings 1 to 6).

Also refer to Figure 1-2 on page 4.

### Encoding

When encoding, a signal that comes in on I/P 1 goes out on the oddnumbered outputs, and a signal that comes in on I/P 2 goes out on the even-numbered outputs. See Figure 1–5 below.

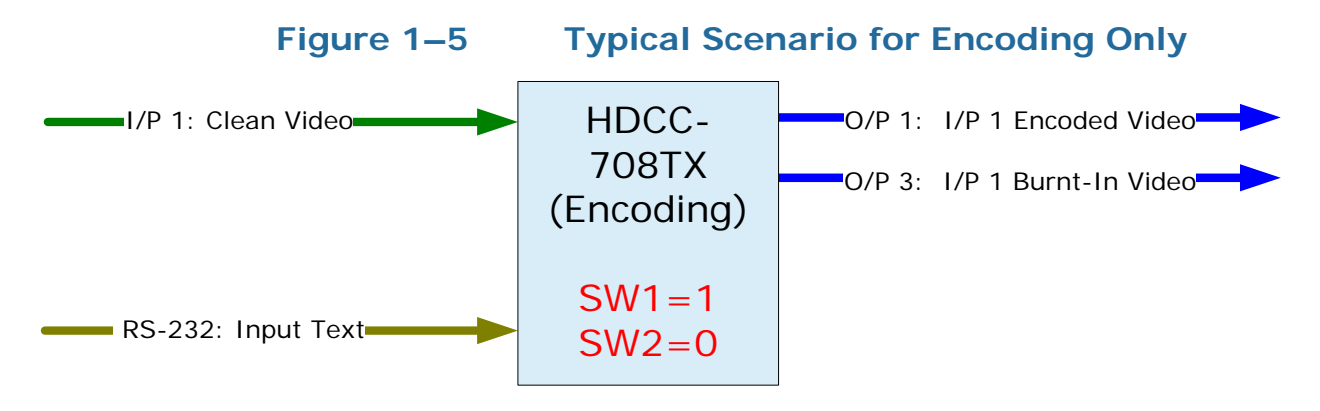

| Example: | This simple example demonstrates the encoding feature.            |  |  |  |
|----------|-------------------------------------------------------------------|--|--|--|
|          | I/P 1: Input clean video stream.                                  |  |  |  |
|          | I/P 2: NC                                                         |  |  |  |
|          | O/P1: Output video stream with encoded closed captions.           |  |  |  |
|          | O/P 2: NC                                                         |  |  |  |
|          | O/P 3: Monitor video output with burnt-in (OSD) decoded captions. |  |  |  |
|          | O/P 4: NC                                                         |  |  |  |
|          | Serial: Closed caption data input.                                |  |  |  |
|          | Ethernet: NC                                                      |  |  |  |
|          |                                                                   |  |  |  |

- 1. Connect a clean video source to I/P 1.
- 2. Connect an output cable to O/P 1.
- 3. Connect a video monitor to O/P 3.
- 4. Connect a data source for closed captioned text to the RS-232 port.

**Note:** To use the Ethernet port as a virtual serial port, refer to Appendix A of the *Installation Guide* (PN 821135) to download, install, and configure the Ethernet connectivity application.

#### Chapter 1 Setting the Switches Using the Card

5. Set SW 1 according the port through which you will insert the closed caption text. For our example, set SW 1 to 1. See Table 1–2 below a list of additional options.

#### Table 1–2 Switch 1 Settings - Encoding Only

| SW<br>1 | Insert Text From                                               |
|---------|----------------------------------------------------------------|
| 0       | Inserts captions on I/P 1 from the RS-232 port.                |
| 0       | Inserts captions on I/P 2 from the Ethernet port.              |
| 1       | Inserts captions on I/P 1 and on I/P 2 from the RS-232 port.   |
| 2       | Inserts captions on I/P 1 and on I/P 2 from the Ethernet port. |

- 6. Set SW 2 to 0.
- 7. Launch the closed caption text insertion application and verify that you have connected to the HDCC using the correct com port at the correct baud rate.
- 8. Begin sending text from your closed caption text insertion application.

Providing the HDCC card is locked on an video signal, as soon as it receives closed caption data, it will immediately encode this closed caption data into the output video streams O/P1 and O/P 3.

- **Note:** You can repeat the previous steps 1 through 5 (using I/P 2, O/P 2, and O/P 4 in Steps 1 through 3 respectively) to encode a second video stream with either the same or a different text source/communications port since the HDCC is a dual-channel card. Moreover, the signals need not be synchronous.
- Important:If you have difficulty getting the correct results on the ouput<br/>connectors/ports, you may need to modify some of the register<br/>settings to fit your particular installation. Refer to Chapter 2: Setting<br/>the Engineering Registers on page 11 for more information.

### Bridging

*Bridging* means that encoded closed captions are copied from one video stream to the other, *transcoding* them on-the-fly if the two video streams are of a different format.

**Note:** It is not necessary to match the resolutions and/or refresh rates when using multiple inputs, with one exception: the target video frame rate must match or be faster than the source video stream.

For example, you can bridge and transcode from a SD-50Hz to a HD-60Hz signal but not the other way around.

Figure 1–6 I/O

I/O Functionality - Bridging Only

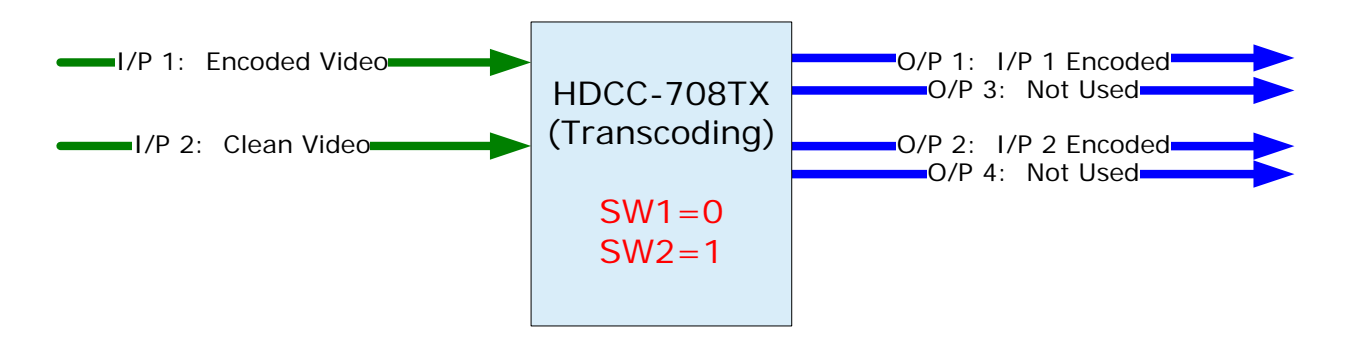

- 1. Connect the encoded video signal to I/P 1.
- 2. Connect the clean video signal to I/P 2.
- 3. Connect the output cables to O/P1 and O/P2.
- 4. Connect monitor cables to O/P 3 and/or O/P 4.
- 5. For our example, set SW 2 to 1.

As soon as the HDCC card is locked on the two video signals, it should begin to bridge and if necessary transcode closed caption data from channel A (I/P 1) to channel B (O/P 2 and O/P 4).

Important:If you have difficulty getting the correct results on the ouput<br/>connectors/ports, you may need to modify some of the register<br/>settings to fit your particular installation. Refer to Chapter 2: Setting<br/>the Engineering Registers on page 11 for more information.

# CHAPTER 2 Setting the Engineering Registers

## Introduction

### Overview

This chapter explains how to access the engineering registers to configure the HDCC card for your particular system.

**Topics** 

| Topics                          | Page |
|---------------------------------|------|
| Introduction                    | 11   |
| Connecting to the Card          | 12   |
| Accessing the Configuration     | 12   |
| Modifying the Register Settings | 13   |

#### Chapter 2 Setting the Engineering Registers Connecting to the Card

## Connecting to the Card

To perform this procedure you will need:

- A PC or laptop with a serial port and/or Ethernet port
- Either of the following:
  - A serial cable (connected from the serial port of the PC to the serial port on the HDCC). Refer to Accessing the Configuration on page 12 for more information.
  - An Ethernet cable (connected to the Ethernet ports of the HDCC card and the PC)

## Accessing the Configuration

The card has a number of registers to allow easy configuration of various card parameters that can be accessed from both the RS-232 interface and the Ethernet interface.

**Note:** An active SDI (SD or HD) signal connected to one of the input interfaces (I/P-1 or I/P-2) is required to activate the Ethernet port.

To access the configuration registers:

- 1. Determine whether you want to access the engineering menu from the Ethernet port or from the RS-232 port.
- 2. Depending how you will access the menu, turn SW 1 to either E or F according to Table 2–1 below.

#### Table 2–1 Switch 1 Settings - Encoding

| SW 1 | Insert Text From                               |  |
|------|------------------------------------------------|--|
| Е    | Access engineering menu through RS232 port.    |  |
| F    | Access engineering menu through Ethernet port. |  |

3. Connect the serial or Ethernet cable from the host computer's port to the port on the rear panel adaptor.

**Note:** IRT adaptors do not provide an Ethernet port.

- 4. Launch your **HDCCRegEdit** program. Refer to the *HDCCRegEdit Guide* (PN 821174) for instructions for using this application.
- 5. Verify that your communication settings are 38400, n, 8, 1.

## Modifying the Register Settings

#### Table 2–2Register Table Summary

| Channel |     | Description                                    |  |  |
|---------|-----|------------------------------------------------|--|--|
| A B     |     | Description                                    |  |  |
| 00h     | 20h | HD Line for CEA-708 Insertion                  |  |  |
| 01h     | 21h | Not Used                                       |  |  |
| 02h     | 22h | SD Line for CEA-608 Insertion                  |  |  |
| 03h     | 23h | Not Used                                       |  |  |
| 04h     | 24h | Not Used                                       |  |  |
| 05h     | 25h | Not Used                                       |  |  |
| 06h     | 26h | Not Used                                       |  |  |
| 07h     | 27h | Not Used                                       |  |  |
| 08h     | 28h | Transmission Features                          |  |  |
| 09h     | 29h | Reserved for future use                        |  |  |
| 0Ah     | 2Ah | SD Line for GPI Data Insertion and Decoding    |  |  |
| 0Bh     | 2Bh | HD Line for GPI Data Insertion and Decoding    |  |  |
| 0Ch     | 2Ch | Not Used                                       |  |  |
| 0Dh     | 2Dh | Not Used                                       |  |  |
| 0Eh     |     | GPI LED Settings                               |  |  |
| 0Fh     | 2Fh | GPI Rx/Tx Polarity Control                     |  |  |
| 10h     | 30h | Special Features 2                             |  |  |
| 11h     | 31h | Reserved for future use                        |  |  |
| 12h     | 32h | GPI Data Insertion Control and Encoder Timeout |  |  |
| 13h     | 33h | GPI Mapping for Tx                             |  |  |
| 14h     | 34h | Reserved for future use                        |  |  |
| 15h     | 35h | Not Used                                       |  |  |
| 16h     | 36h | Not Used                                       |  |  |
| 17h     | 37h | Not Used                                       |  |  |
| 18h     | 38h | Not Used                                       |  |  |
| 19h     | 39h | Not Used                                       |  |  |
| 1Ah     | 3Ah | Not Used                                       |  |  |
| 1Bh     | 3Bh | Not Used                                       |  |  |
| 1Ch     | 3Ch | Not Used                                       |  |  |
| 1Dh     | 3Dh | Not Used                                       |  |  |
| 1Eh     | 3Eh | Not Used                                       |  |  |
| 1Fh     | 3Fh | Not Used                                       |  |  |
| FI      | Eh  | GPO 1 and 2 Mapping                            |  |  |
| F       | Fh  | GPO 3 and 4 Mapping                            |  |  |

#### Table 2–3

**3** Register Setting Descriptions

| Ch A<br>Reg # | Ch B<br>Reg # | Description                   |
|---------------|---------------|-------------------------------|
| 00h           | 20h           | HD Line for CEA-708 Insertion |
| 02h           | 22h           | SD Line for CEA-608 Insertion |

Figure 2–1

#### Registers 08h and 28h (Transmission Features)

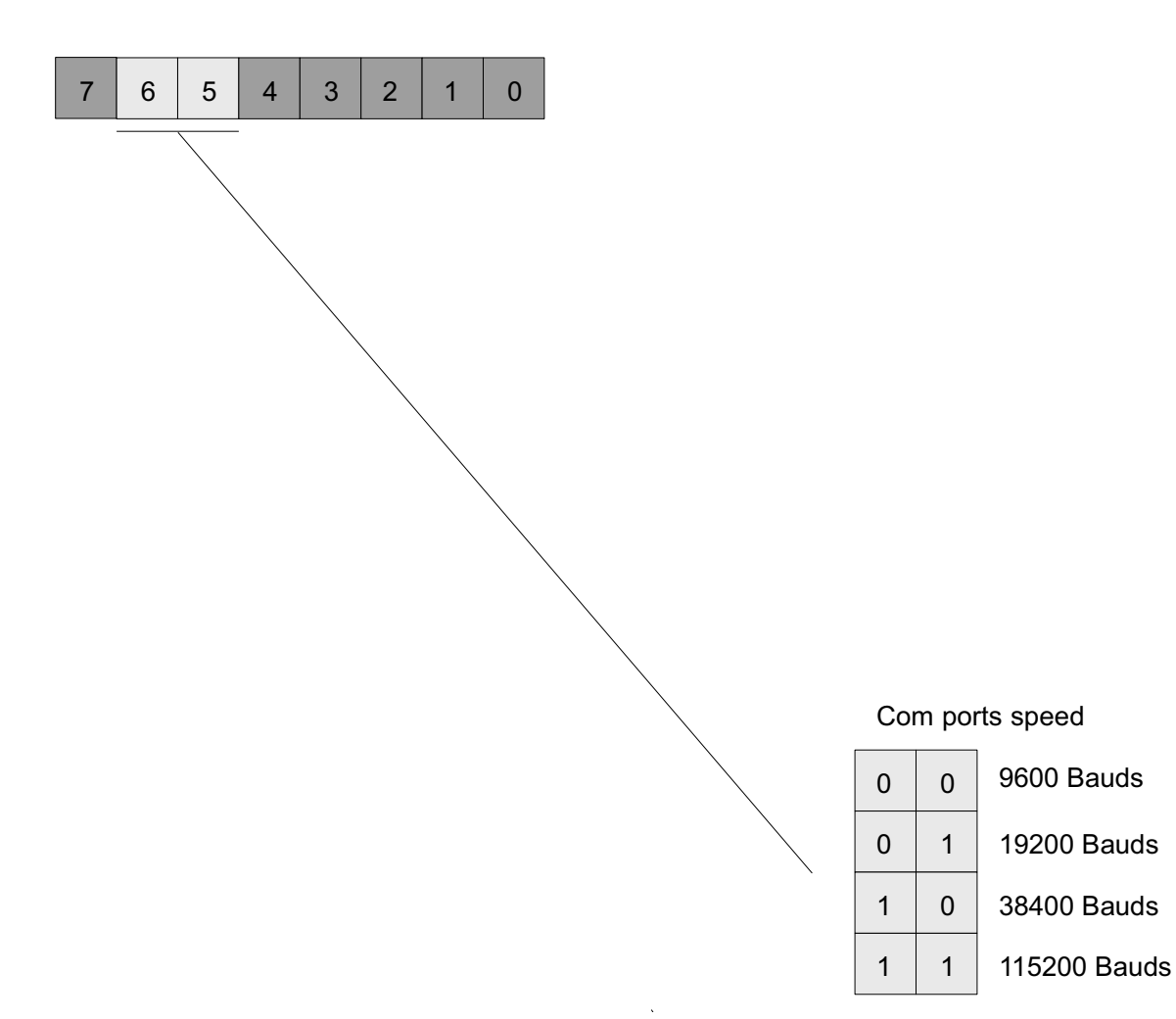

| Table 2–4 |               |               | Register                           | Setting Descriptions               |  |  |  |  |
|-----------|---------------|---------------|------------------------------------|------------------------------------|--|--|--|--|
|           | Ch A<br>Reg # | Ch B<br>Reg # |                                    | Description                        |  |  |  |  |
|           |               |               | <b>Transmis</b><br><i>Min: N/A</i> | <b>sion Features</b><br>– Max: N/A |  |  |  |  |
|           |               |               | Bit(s)                             | Function                           |  |  |  |  |
|           |               | 28h           |                                    | Enable SMPTE 333 Protocol:         |  |  |  |  |
|           |               |               | 7                                  | 0 = Disabled                       |  |  |  |  |
|           | 08h           |               |                                    | 1 = Enabled                        |  |  |  |  |
|           | 0011          |               |                                    | Com Port Speed:                    |  |  |  |  |
|           |               |               |                                    | 00 = 9600 baud                     |  |  |  |  |
|           |               |               | 6:5                                | 01 = 19200 baud                    |  |  |  |  |
|           |               |               |                                    | 10 = 38400 baud                    |  |  |  |  |
|           |               |               |                                    | 11 = 115200 baud                   |  |  |  |  |
|           |               |               |                                    |                                    |  |  |  |  |
|           | 0Ah           | 2Ah           | SD Line for GPI Data               |                                    |  |  |  |  |
|           | 0Bh           | 2Bh           | HD Line                            | ID Line for GPI Data               |  |  |  |  |

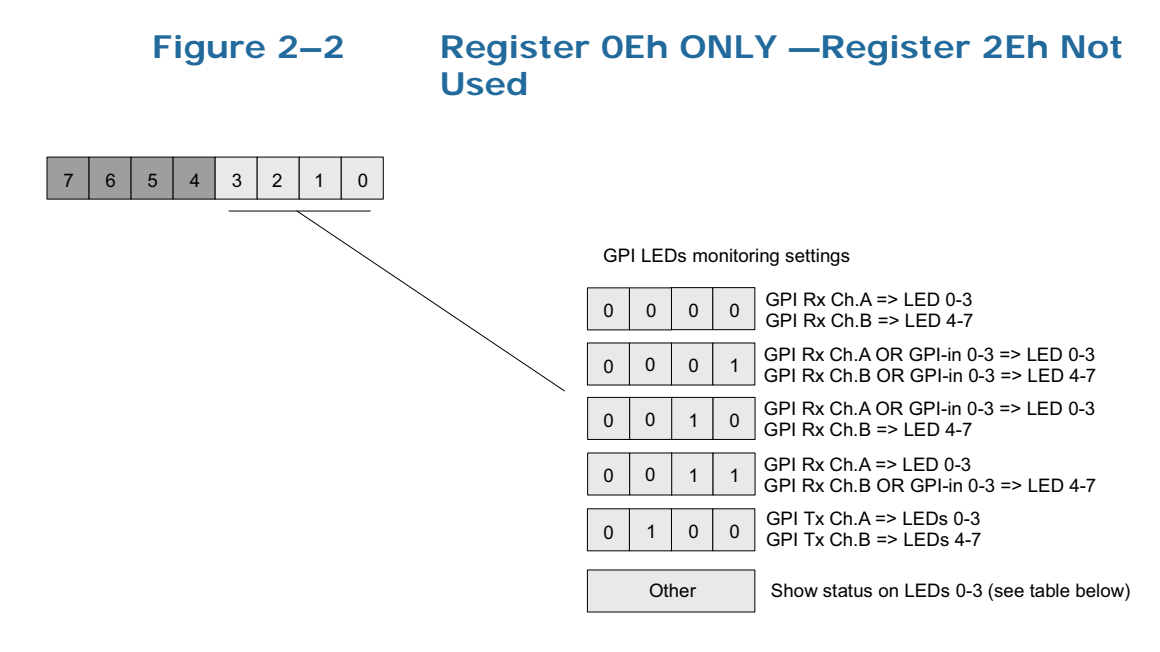

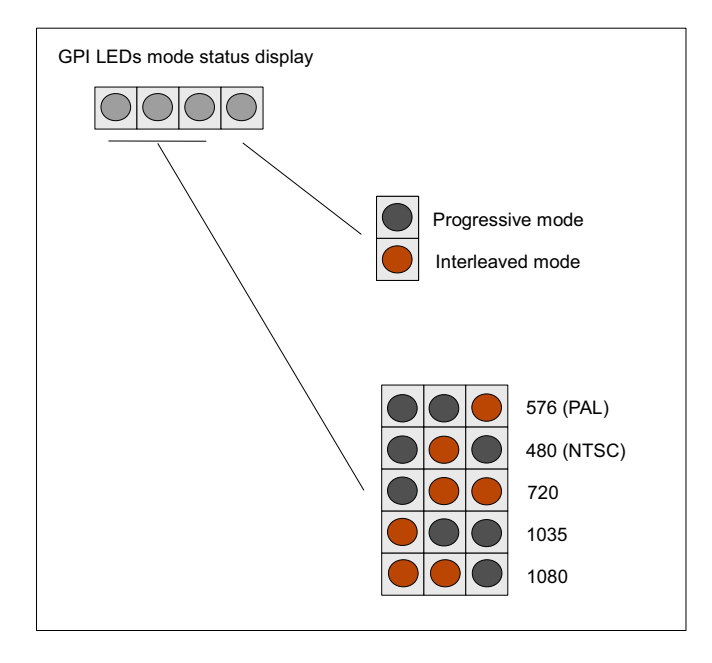

| Table 2–5Register Setting Descriptions |                                         |               |                  |                                                                         |                                  |                            |             |
|----------------------------------------|-----------------------------------------|---------------|------------------|-------------------------------------------------------------------------|----------------------------------|----------------------------|-------------|
| Ch A & Ch B                            | Description                             |               |                  |                                                                         |                                  |                            |             |
|                                        | GPI LED Settings<br>Min: N/A – Max: N/A |               |                  |                                                                         |                                  |                            |             |
|                                        | B                                       |               |                  |                                                                         |                                  |                            |             |
|                                        | 0:3                                     |               | <b>LED</b> 0000  | GPI<br>GPI Rx Ch A<br>GPI Rx Ch B G<br>CPI Rx Ch A                      | 4<br>scripti<br>on LEI<br>on LEI | on<br>Os 0 to<br>Os 4 to 2 | 3<br>7      |
|                                        |                                         |               | 0001             | LEDs 0 to 3<br>GPI Rx Ch B 0<br>LEDs 4 to 7                             | OR GP                            | I-In 0 to                  | o 3 on      |
|                                        |                                         |               | 0010             | GPI Rx Ch A on LEDs 0 to 3<br>GPI Rx Ch B OR GPI-In 0 to<br>LEDs 4 to 7 |                                  | 3<br>5 3 on                |             |
| 0Eh                                    |                                         |               | 0011             | GPI Rx Ch A<br>GPI Rx Ch B (<br>LEDs 4 to 7                             | on LEI<br>OR GP                  | Os 0 to<br>I-In 0 to       | 3<br>5 3 on |
|                                        |                                         | 3             | 0100             | GPI Tx Ch A on LEDs 0 to 3<br>GPI Tx Ch B on LEDs 4 to 7                |                                  |                            |             |
|                                        |                                         |               | Else             | Show status on LEDs 0 to 3. See tables below.                           |                                  |                            |             |
|                                        |                                         |               | LED              | LED 4 Description                                                       |                                  |                            |             |
|                                        |                                         |               | 0                | Interleaved N                                                           | Mode                             |                            |             |
|                                        |                                         |               |                  | Progressive                                                             | viode                            |                            |             |
|                                        |                                         |               | De               | escription                                                              | 1                                | LED<br>2                   | 3           |
|                                        |                                         |               | 576 (I           | PAL)                                                                    | 0                                | 0                          | 1           |
|                                        |                                         |               | 480 (N           | NTSC)                                                                   | 0                                | 1                          | 0           |
|                                        |                                         | 720           |                  | 0                                                                       | 1                                | 1                          |             |
|                                        |                                         | 1035<br>Not I | 1035<br>Not Used |                                                                         | 0                                | 0                          |             |
|                                        |                                         | 1080          | Jocu             | 1                                                                       | 1                                | 0                          |             |
|                                        | 4:7                                     | 7             | L                | Not U                                                                   | Jsed                             |                            |             |

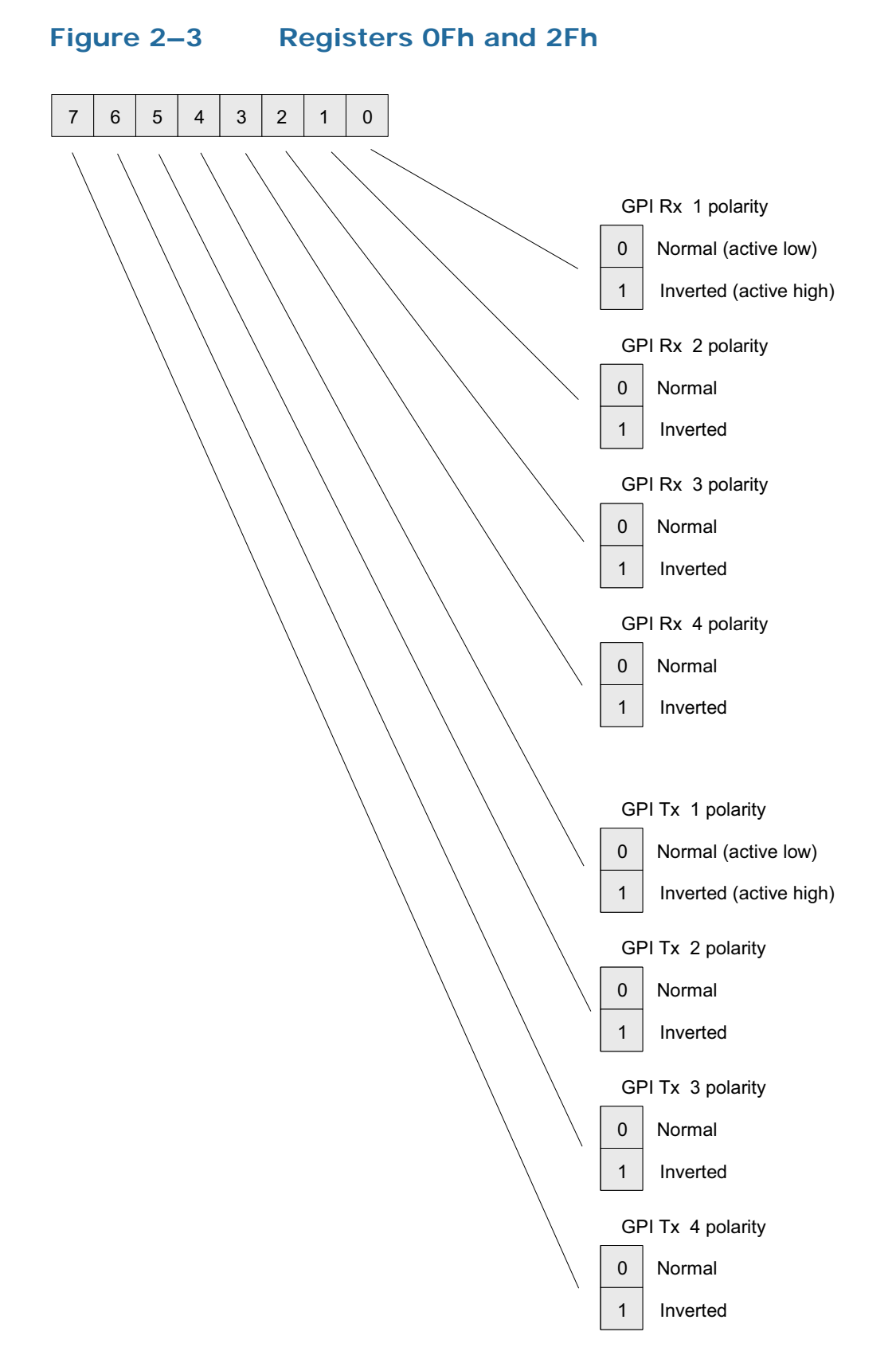

| Table 2–6 | Register | Setting | Descriptions |
|-----------|----------|---------|--------------|
|-----------|----------|---------|--------------|

| Ch A<br>Reg # | Ch B<br>Reg # | Description                                             |          |                            |  |  |
|---------------|---------------|---------------------------------------------------------|----------|----------------------------|--|--|
|               |               | <b>GPI Tx/Rx Polarity</b><br><i>Min: N/A – Max: N/A</i> |          |                            |  |  |
|               |               | Bit(s)                                                  | Туре     | Function                   |  |  |
|               | 2Fh           | 0                                                       | GPI Rx 1 |                            |  |  |
|               |               | 1                                                       | GPI Rx 2 |                            |  |  |
| 0Fh           |               | 2                                                       | GPI Rx 3 |                            |  |  |
|               |               | 3                                                       | GPI Rx 4 | 0 = Normal (Active Low)    |  |  |
|               |               | 4                                                       | GPI Tx 1 | 1 = Inverted (Active High) |  |  |
|               |               | 5                                                       | GPI Tx 2 |                            |  |  |
|               |               | 6                                                       | GPI Tx 3 |                            |  |  |
|               |               | 7                                                       | GPI Tx 4 |                            |  |  |
|               |               |                                                         |          | •                          |  |  |

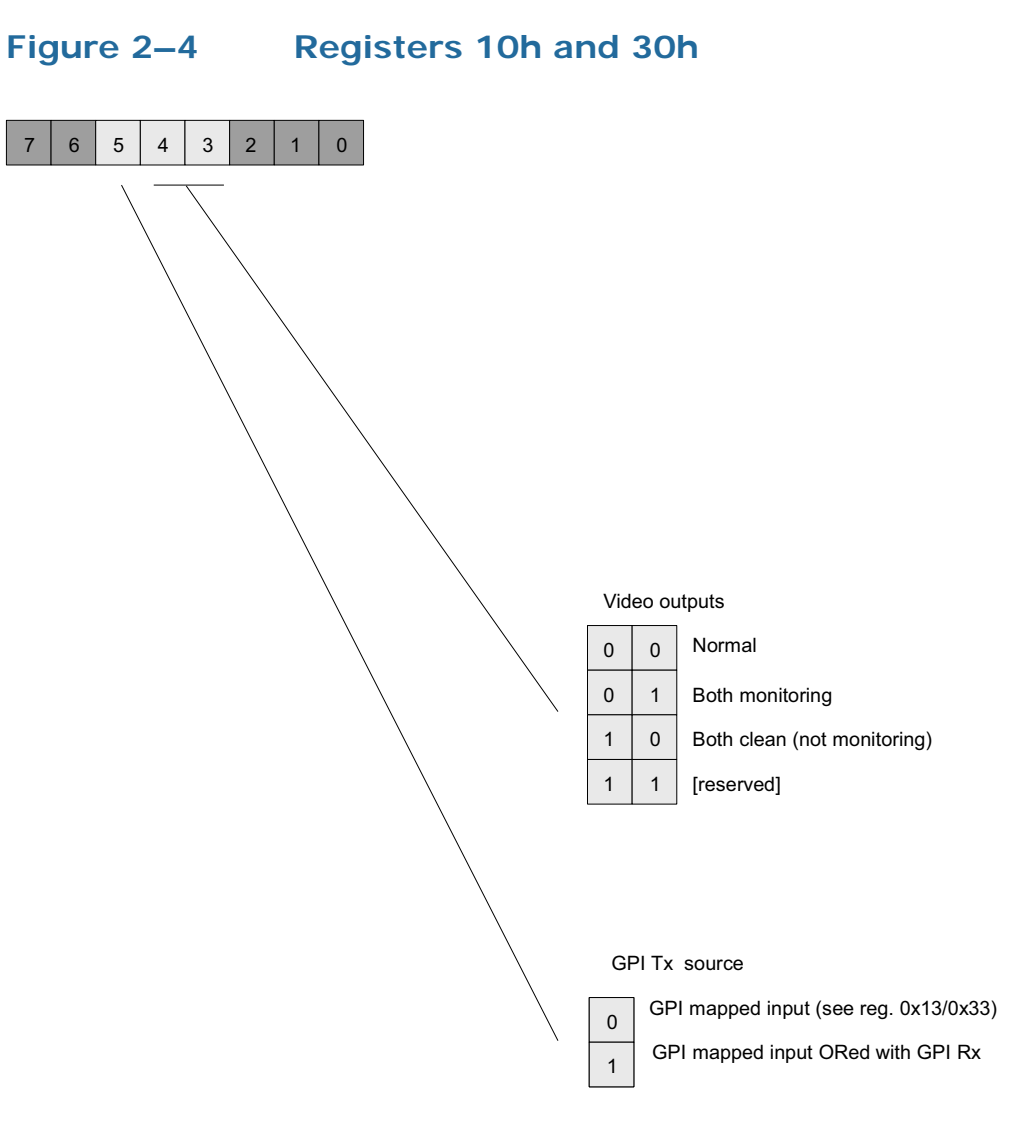

|               | - /           | Register Setting Descriptions                                                        |                                                                                                    |                          |                                                                                                    |  |  |
|---------------|---------------|--------------------------------------------------------------------------------------|----------------------------------------------------------------------------------------------------|--------------------------|----------------------------------------------------------------------------------------------------|--|--|
| Ch A<br>Reg # | Ch B<br>Reg # |                                                                                      | Description                                                                                                    |                          |                                                                                                    |  |  |
| 10h           | 30h           | Special F<br>Min: N/A<br>This regis<br>the card i<br>Bit(s)<br>3:4 <sup>a</sup><br>5 | eatures – 2<br>– Max: N/A<br>ster controls miscellaneous functions on<br>ncluding the video outputs.<br>Function<br>Video Output Mode:<br>00 = Normal<br>01 = Both outputs set to monitoring<br>10 = Both outputs are clean<br>11 = Not Used<br>GPI Tx Source:<br>0 = GPI mapped input (See<br>Registers 13h and 33h.)<br>1 = GPI mapped input ORed with GPI<br>Rx |                          |                                                                                                    |  |  |
|               |               |                                                                                      |                                                                                                    | a No<br>Cle<br>Mo<br>Cle | rmal (default) = Monitoring O/Ps are 3 and 4;<br>an O/Ps are 1 and 2<br>initoring = Burned-in captions on all O/Ps<br>an = No burned-in captions on any O/Ps |  |  |

### Table 2–7 Register Setting Descriptions

Figure 2–5 Registers 11h and 31h

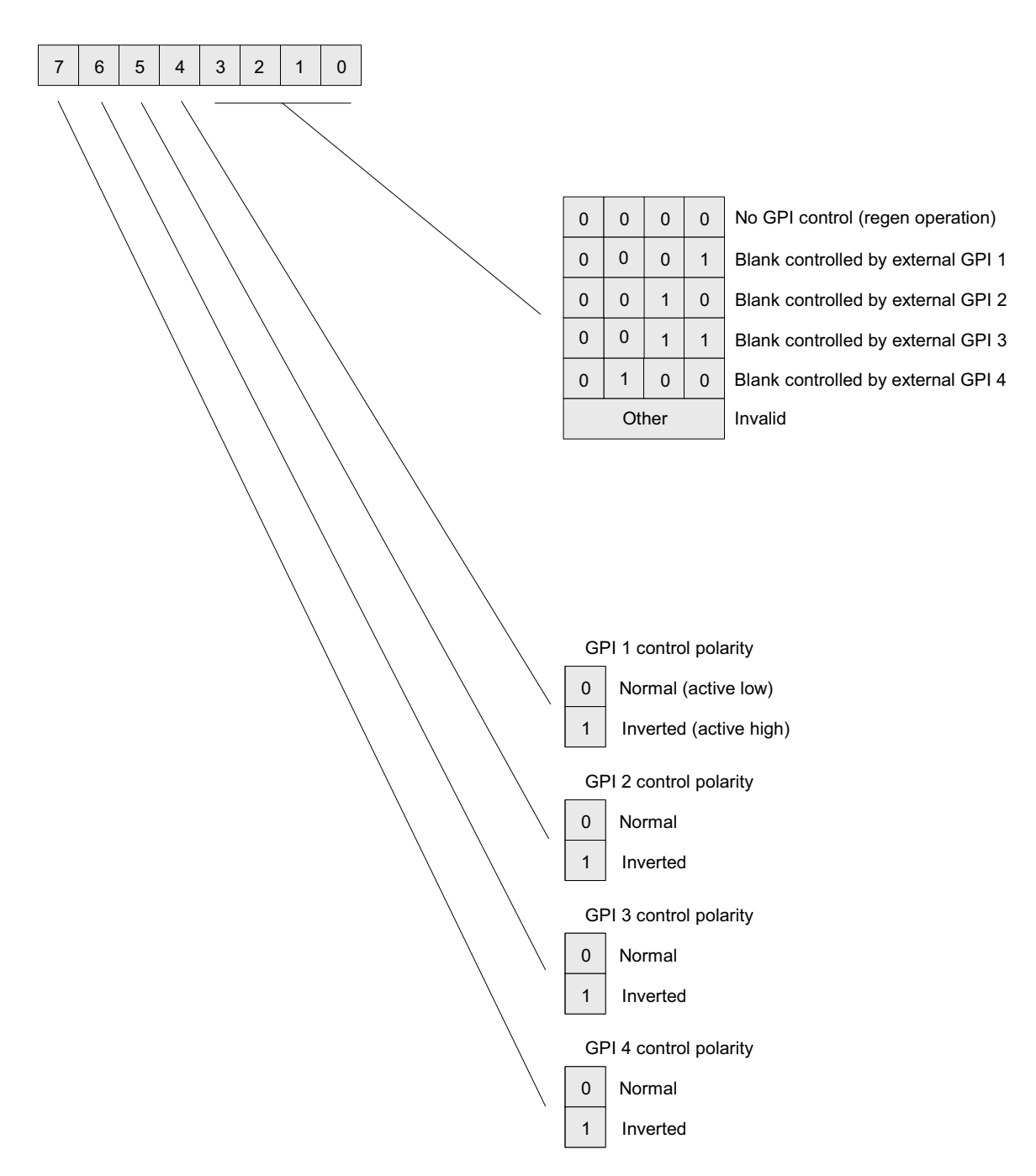

| Table 2–8     |               | Register Setting Descriptions |                          |                |                             |  |
|---------------|---------------|-------------------------------|--------------------------|----------------|-----------------------------|--|
| Ch A<br>Reg # | Ch B<br>Reg # | Description                   |                          |                |                             |  |
|               |               | <b>Regen/B</b><br>Min: N/A    | <b>lank Co</b><br>– Max: | ntro<br>N/A    | l with External GPI         |  |
|               |               | Bit(s)                        | Value                    |                | Blank Controlled by         |  |
|               |               |                               | 0000                     | GP             | I Control (Regen Operation) |  |
|               | 31h           |                               | 0001                     | Ext            | External GPI 1              |  |
|               |               | 0:3                           | 0010                     | Ext            | External GPI 2              |  |
|               |               |                               | 0011                     | External GPI 3 |                             |  |
| 11h           |               |                               | 0100                     | Ext            | ternal GPI 4                |  |
|               |               |                               | Dolar                    | ity            |                             |  |
|               |               | Bit(s)                        | Contr                    | ol             | Function                    |  |
|               |               | 4                             | GPI                      | 1              |                             |  |
|               |               | 5                             | GPI                      | 2              | 0 = Normal (Active Low)     |  |
|               |               | 7                             | GPI                      | 3              | 1 = Inverted (Active High)  |  |
|               |               | 7                             | GPI                      | 4              |                             |  |
|               |               |                               |                          |                |                             |  |

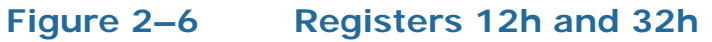

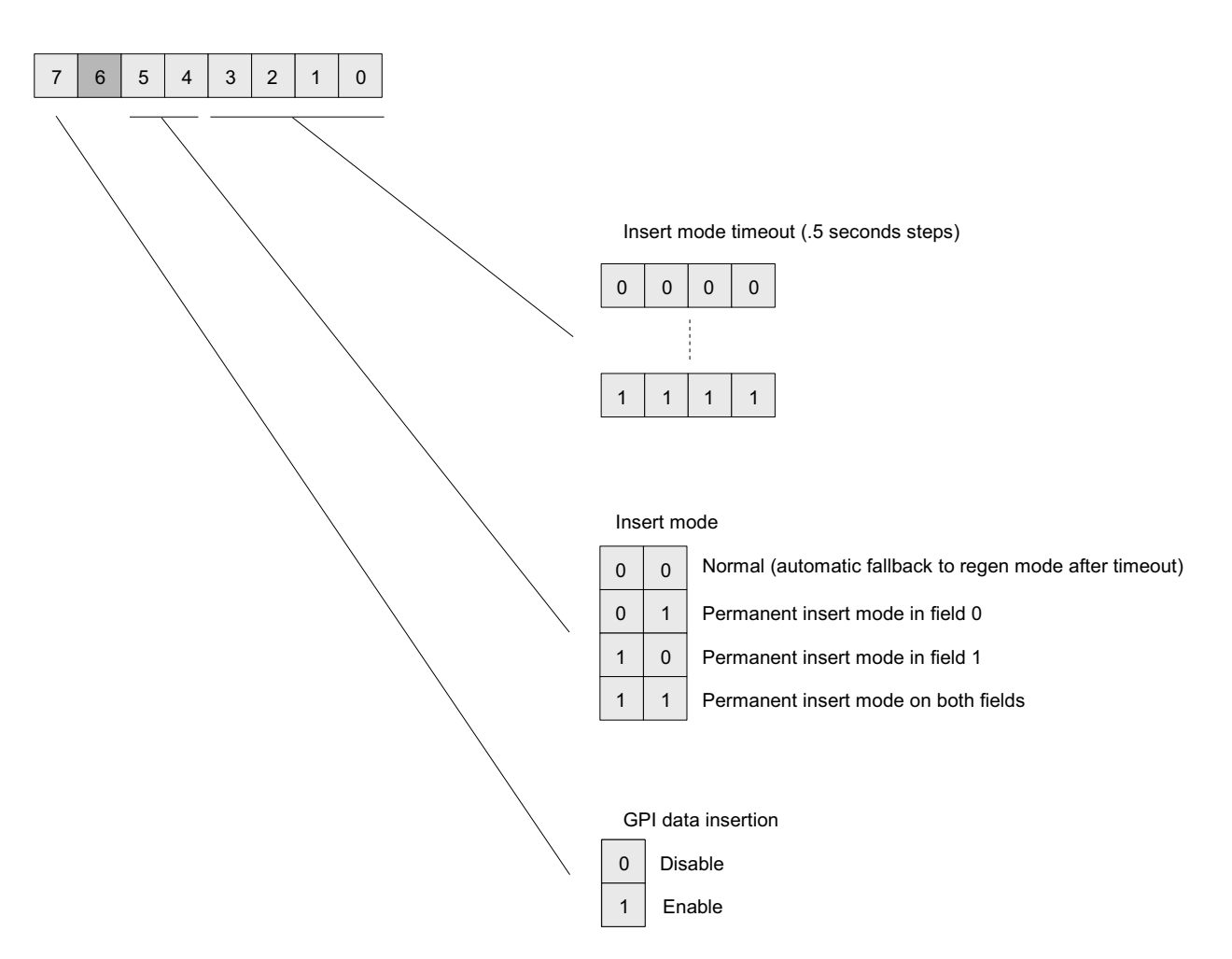

| Table 2       | -9            | Register Setting Descriptions   |                                                                  |  |  |  |
|---------------|---------------|---------------------------------|------------------------------------------------------------------|--|--|--|
| Ch A<br>Reg # | Ch B<br>Reg # | Description                     |                                                                  |  |  |  |
|               |               | GPI Inser<br>Min: N/A<br>Bit(s) | - Max: N/A<br>Function<br>Insert Mode Time Out (0.5 second       |  |  |  |
|               |               |                                 | intervals):                                                      |  |  |  |
|               |               |                                 | 0000 = 0 seconds                                                 |  |  |  |
|               |               |                                 | 0001 = 0.5 seconds                                               |  |  |  |
|               |               | 0:3                             | 0010 = 1.0 seconds                                               |  |  |  |
|               |               |                                 |                                                                  |  |  |  |
|               |               |                                 |                                                                  |  |  |  |
|               |               |                                 |                                                                  |  |  |  |
| 12h           | 32h           |                                 | 1111 = 7.5 seconds                                               |  |  |  |
|               |               |                                 | Time Out:                                                        |  |  |  |
|               |               |                                 | 00 = Normal (automatic fall back to<br>regen mode after timeout) |  |  |  |
|               |               | 4:5                             | 01 = Permanent insert mode in field 0                            |  |  |  |
|               |               |                                 | 10 = Permanent insert mode in field 1                            |  |  |  |
|               |               |                                 | 11 = Permanent insert mode in both<br>fields                     |  |  |  |
|               |               | 6                               | Not Used                                                         |  |  |  |
|               |               |                                 | GPI Data Insertion:                                              |  |  |  |
|               |               | 7                               | 0 = Off                                                          |  |  |  |
|               |               |                                 | 1 = On                                                           |  |  |  |
|               |               |                                 |                                                                  |  |  |  |

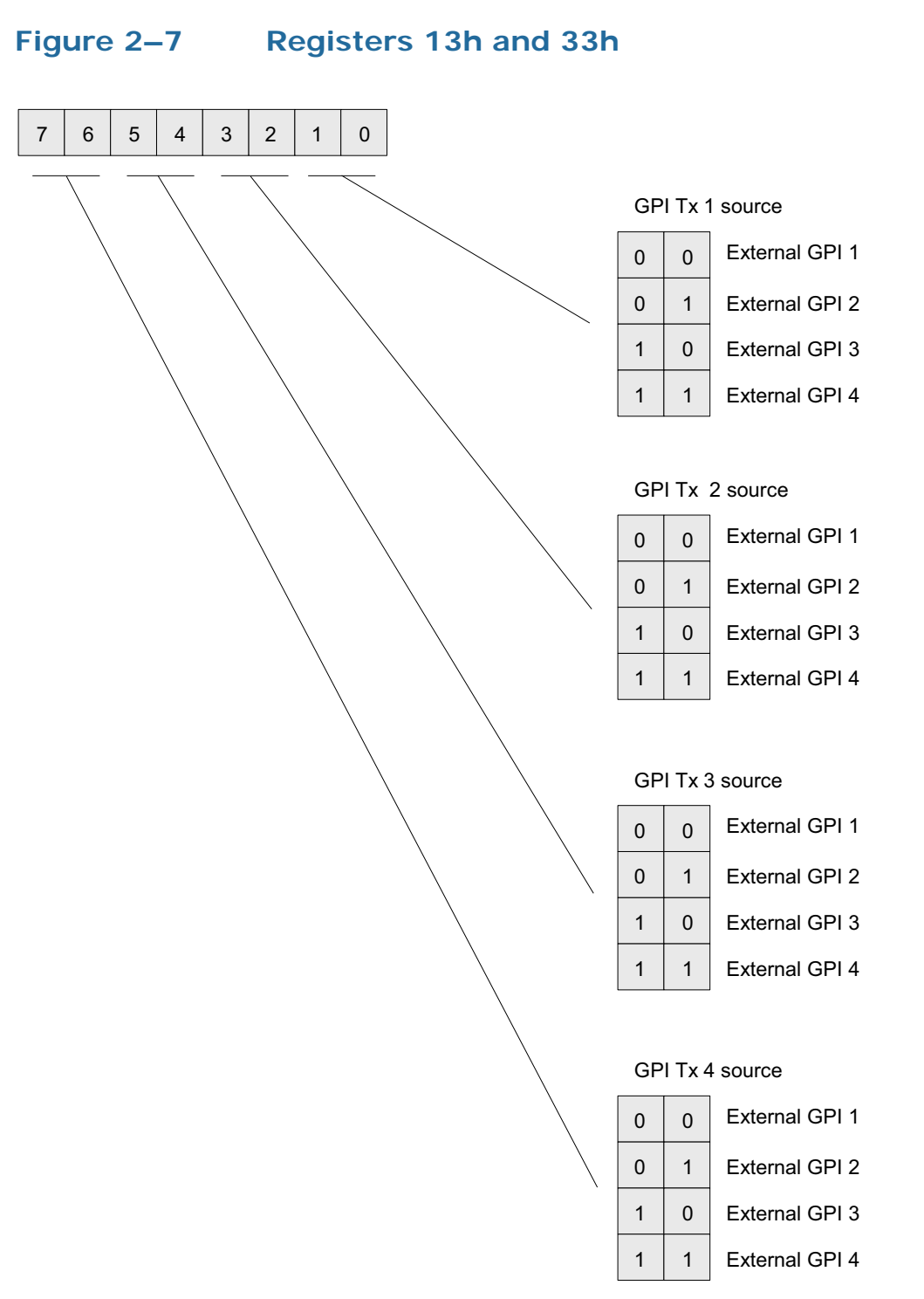

| Table 2–10 | Register | Setting | Descriptions |
|------------|----------|---------|--------------|
|            |          |         |              |

| Ch B<br>Reg # | Description                                             |                                                                                                    |                                                                                                    |  |  |
|---------------|---------------------------------------------------------|----------------------------------------------------------------------------------------------------|----------------------------------------------------------------------------------------------------|--|--|
| 33h           | <b>GPI Mapping for Tx</b><br><i>Min: N/A – Max: N/A</i> |                                                                                                    |                                                                                                    |  |  |
|               | Bit(s)                                                  | GPI Tx<br>Source                                                                                                    | Function                                                                                                    |  |  |
|               | 33h 0:1<br>2:3<br>4:5<br>6:7                            | 1                                                                                                    | External GPIs:                                                                                                    |  |  |
|               |                                                         | 2                                                                                                    | 00 = GPI 1                                                                                                    |  |  |
|               |                                                         | 3                                                                                                    | 01 = GPI 2                                                                                                    |  |  |
|               |                                                         | 4                                                                                                    | 10 = GPI 3                                                                                                    |  |  |
|               |                                                         |                                                                                                    | 11 = GPI 4                                                                                                    |  |  |
|               | Ch B<br>Reg #<br>33h                                    | Ch B<br>Reg #         GPI Map<br>Min: N/A           33h         Bit(s)           0:1         2:3           4:5         6:7 | Ch B<br>Reg #         GPI Mapping for Tx<br>Min: N/A – Max: N/A           33h         Bit (s)         GPI Tx<br>Source           0:1         1           2:3         2           4:5         3           6:7         4 |  |  |

#### Figure 2–8

Register FEh

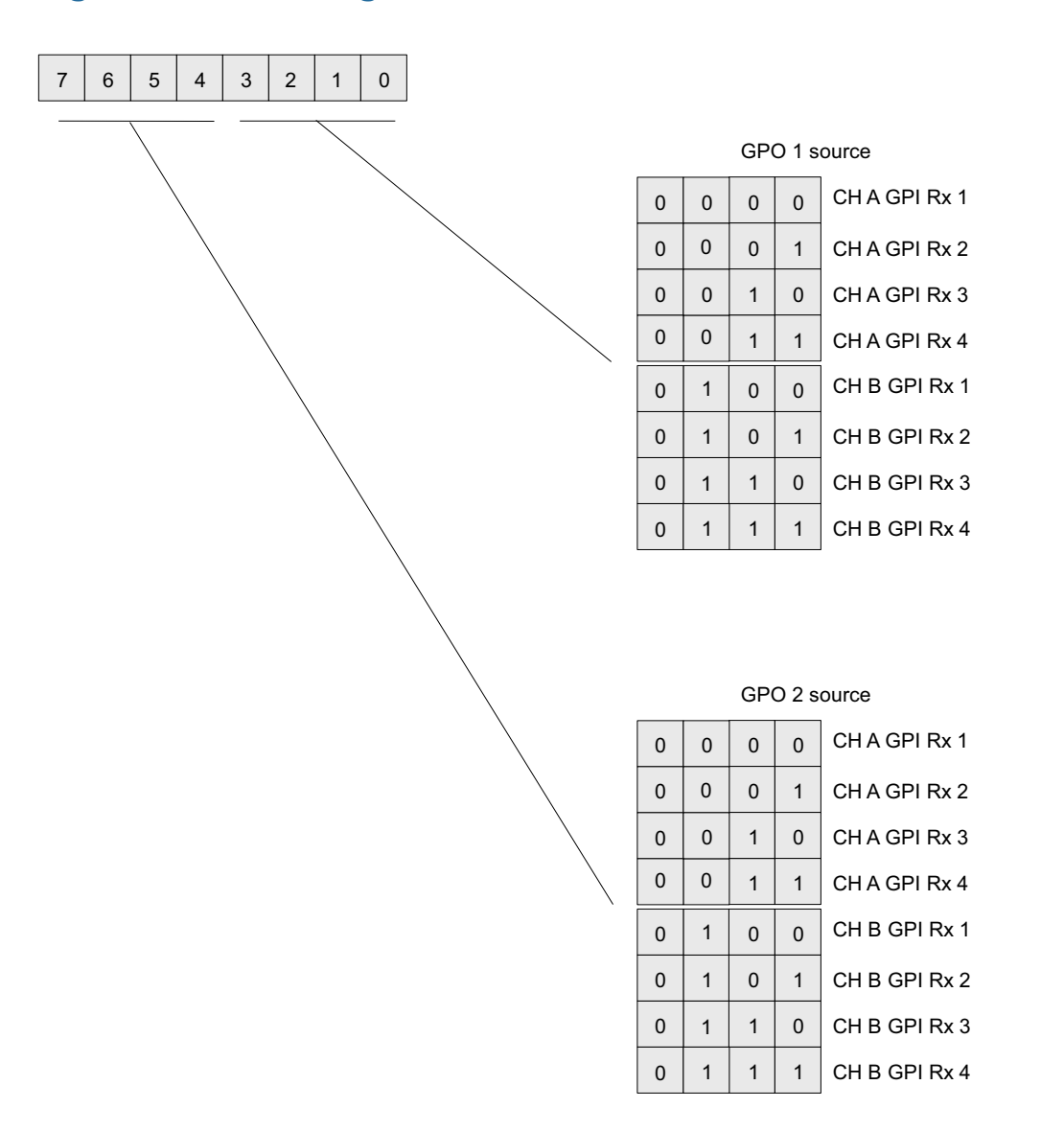

| Description |  |  |  |  |
|-------------|--|--|--|--|
|             |  |  |  |  |
|             |  |  |  |  |
|             |  |  |  |  |
|             |  |  |  |  |
|             |  |  |  |  |
|             |  |  |  |  |
|             |  |  |  |  |
|             |  |  |  |  |
|             |  |  |  |  |
|             |  |  |  |  |
|             |  |  |  |  |
|             |  |  |  |  |
|             |  |  |  |  |
|             |  |  |  |  |
|             |  |  |  |  |
|             |  |  |  |  |
|             |  |  |  |  |
|             |  |  |  |  |
|             |  |  |  |  |
|             |  |  |  |  |
|             |  |  |  |  |

#### Table 2–11Register Setting Descriptions

#### Figure 2–9

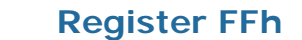

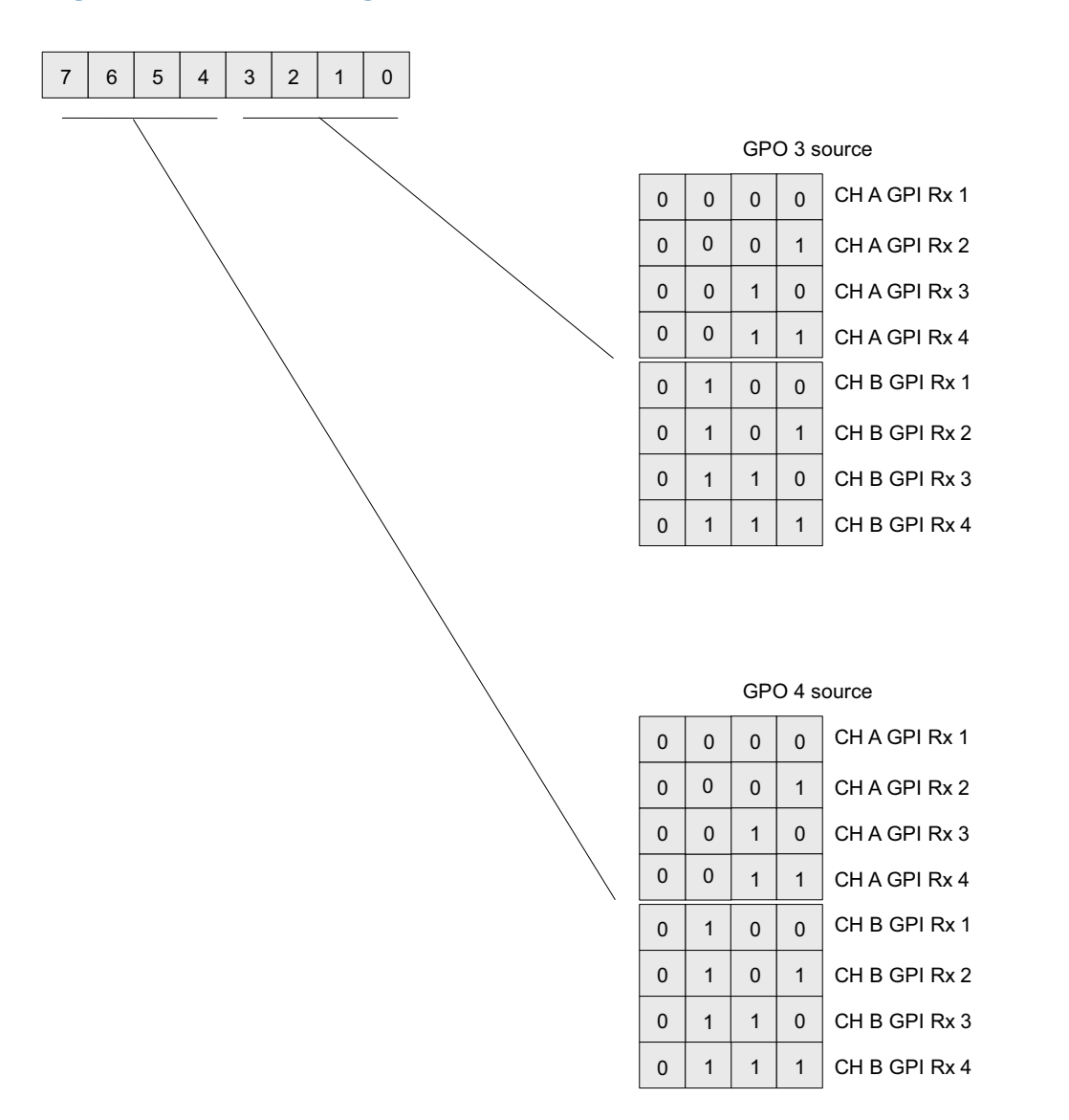

| Both<br>Channels | Description         |                      |  |  |  |  |
|------------------|---------------------|----------------------|--|--|--|--|
|                  | GPO 3 and 4 Source  |                      |  |  |  |  |
|                  | Nin: N/A – Max: N/A |                      |  |  |  |  |
| I                | Bit(s)              | Function             |  |  |  |  |
| I                |                     | GPO 3 Source         |  |  |  |  |
|                  |                     | 0000 = Ch A GPI Rx 1 |  |  |  |  |
|                  |                     | 0001 = Ch A GPI Rx 2 |  |  |  |  |
|                  |                     | 0010 = Ch A GPI Rx 3 |  |  |  |  |
| I                | 0:3                 | 0011 = Ch A GPI Rx 4 |  |  |  |  |
| I                |                     | 0100 = Ch B GPI Rx 1 |  |  |  |  |
| I                |                     | 0101 = Ch B GPI Rx 2 |  |  |  |  |
| FFh              |                     | 0110 = Ch B GPI Rx 3 |  |  |  |  |
|                  |                     | 0111 = Ch B GPI Rx 4 |  |  |  |  |
|                  |                     | GPO 4 Source         |  |  |  |  |
|                  |                     | 0000 = Ch A GPI Rx 1 |  |  |  |  |
|                  |                     | 0001 = Ch A GPI Rx 2 |  |  |  |  |
|                  |                     | 0010 = Ch A GPI Rx 3 |  |  |  |  |
|                  | 4:7                 | 0011 = Ch A GPI Rx 4 |  |  |  |  |
|                  |                     | 0100 = Ch B GPI Rx 1 |  |  |  |  |
|                  |                     | 0101 = Ch B GPI Rx 2 |  |  |  |  |
|                  |                     | 0110 = Ch B GPI Rx 3 |  |  |  |  |
|                  |                     | 0111 = Ch B GPI Rx 4 |  |  |  |  |

#### Table 2–12Register Setting Descriptions

# CHAPTER 3 Using the General Purpose Inputs/Outputs

## Introduction

### Overview

This chapter describes the functionality of the GPI/O connectors on the adaptors.

Topics

| Topics           | Page |
|------------------|------|
| Introduction     | 33   |
| Functionality    | 34   |
| GPI/O Polarities | 37   |

Chapter 3 Using the General Purpose Inputs/Outputs Functionality

## Functionality

The GPI interface allows the user to encode contact closure triggers into a HD or SD video stream frame accurately. The encoded data uses a proprietary algorithm designed to withstand severe degradation and prevent false triggering or releasing of GPIs. Error checking information is embedded within the GPI data stream which accomplishes this task and is far more advanced than simple CRC.

Typical triggers that users can encode from automation include (but are not limited to:

- ARC switching
- Commerical cue triggers (more accurate than the antiquated cue tone system)
- Machine control
- Regional commercial insertion cards

Typically the GPI data is encoded on Line 13 for both the HD-SDI signals and the SD-SDI signals. However, the HDCC is flexible enough to allow you to assign the lines on which you want the GPI data. See Modifying the Register Settings on page 13 for details.

You can also use the GPI interface to control other operational aspects of the card.

Figure 3–1 on page 35 illustrates the GPI-I/O signal flow through the HDCC. For our purposes, a GPI Input (often simply called a GPI) is an input signal to the HDCC card supplied by the user through the physical GPI-I/O port that can activate certain modes in the HDCC card, and/or can be encoded onto the outgoing SDI video stream to notify downstream equipment of some condition, event, or command. A GPI Output (often simply called a GPO) is a signal the HDCC card receives on the incoming SDI video stream that is output to the physical GPI-I/O port to signify some condition, event, or command generated by upstream equipment.

#### Chapter 3 Using the General Purpose Inputs/Outputs Functionality

#### Figure 3–1 GPI/O Functional Diagram

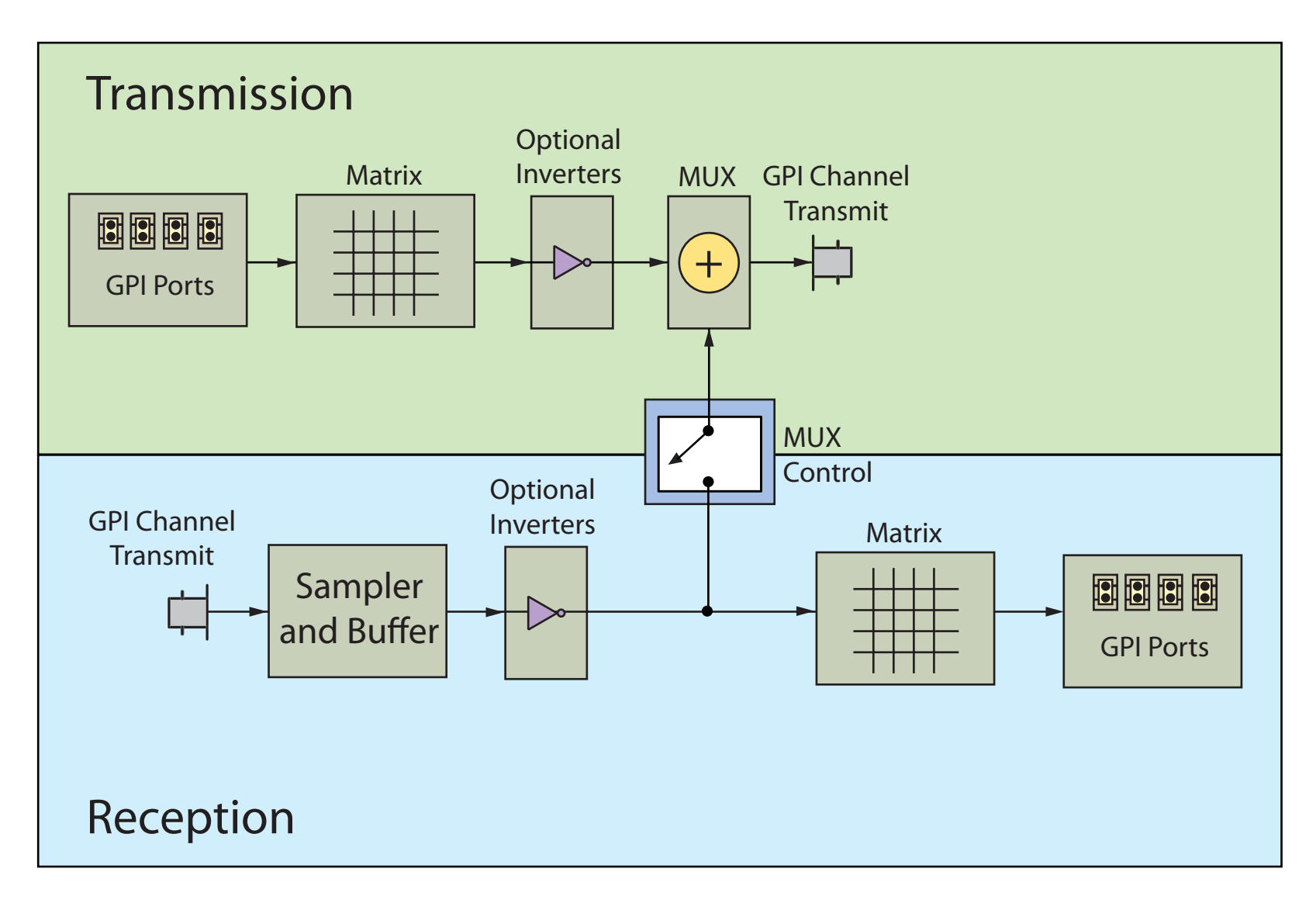

## Chapter 3 Using the General Purpose Inputs/Outputs Functionality

**GPIs** 

The GPI inputs are designed to be asserted by switching the closures to ground. Asserting a GPI input will result in that input state being encoded on the appropriate line of the video signal and/or activate the required function.

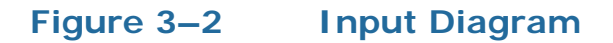

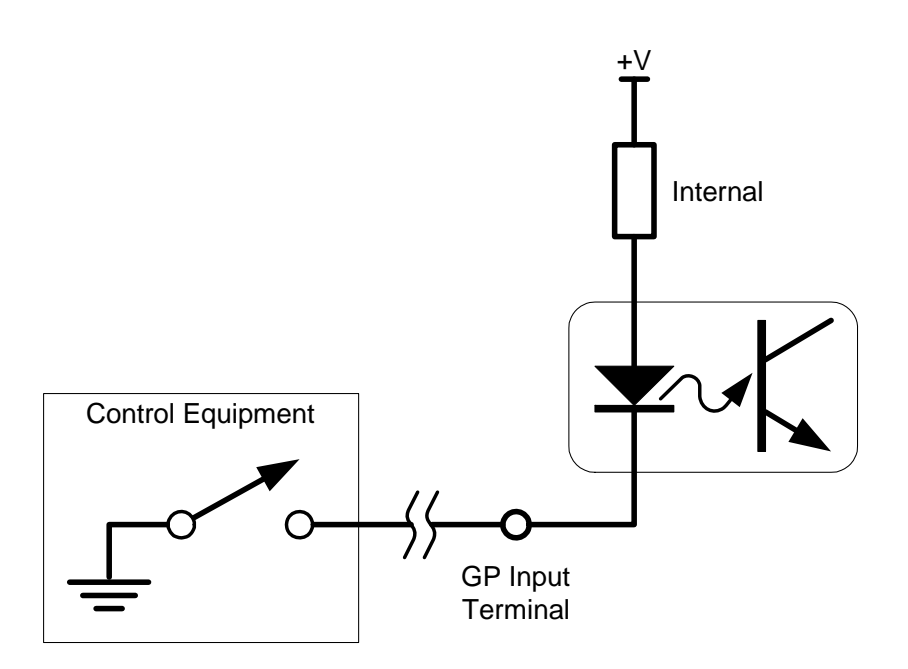

### GPOs

If the incoming SDI data stream contains GPI data on the appropriate<br/>line of the video signal, the corresponding GPI output on the card will<br/>be activated. The GPI output is asserted when its voltage is high.Important:The GPI outputs are optically isolated and "open collector" so the user<br/>must provide the appropriate pull-up resistor for each GPI output. See<br/>Figure 3–3 below.

The HDCC provides four GPOs. (See Connector Pin Assignments on page 46 in Chapter 4 for connectivity.)

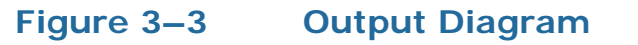

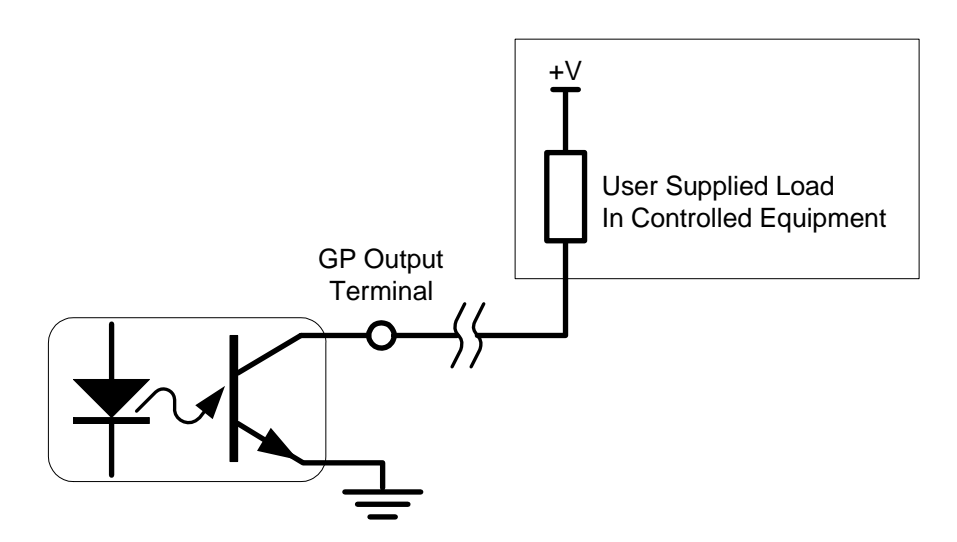

## **GPI/O** Polarities

You can control the polarities of the encoded GPIs, both at the receiving stage (Rx) and at the encoding stage (Tx).

## GPI Encoded Polarity (Rx)

| Channel | Register | Bit(s)      | Values               |
|---------|----------|-------------|----------------------|
| А       | 0Fh      | 0 through 3 | See Table 3–1 below  |
| В       | 2Fh      | 0 through 3 | See Tuble 5-1 below. |

The polarity settings are listed in Table 3–1 below.

#### Table 3–1GPI Assertion Polarity

| Bits | GPI   | Active Low<br>(default) | Active High |
|------|-------|-------------------------|-------------|
| 0    | GPI-1 | 0                       | 1           |
| 1    | GPI-2 | 0                       | 1           |
| 2    | GPI-3 | 0                       | 1           |
| 3    | GPI-4 | 0                       | 1           |

#### Chapter 3 Using the General Purpose Inputs/Outputs GPI/O Polarities

## GPI Encoded Polarity (Tx)

| Channel | Register | Bit(s)      | Values               |
|---------|----------|-------------|----------------------|
| А       | 0Fh      | 4 through 7 | See Table 3-2 below  |
| В       | 2Fh      | 4 through 7 | See Tuble 5 2 below. |

You can set the polarity of the GPI as encoded on the data stream as shown in Table 3–2 below.

#### Table 3–2Register 0Fh and 2Fh: Bits 4 through 7

| Bits | GPI   | Active Low<br>(default) | Active High |
|------|-------|-------------------------|-------------|
| 4    | GPI-1 | 0                       | 1           |
| 5    | GPI-2 | 0                       | 1           |
| 6    | GPI-3 | 0                       | 1           |
| 7    | GPI-4 | 0                       | 1           |

### Enabling/Disabling GPI Transmission

| Channel | Register | Bit(s) | Values    |
|---------|----------|--------|-----------|
| А       | 12h      | 7      | 0=Disable |
| В       | 22h      | 7      | 1=Enable  |

The HDCC can be configured to enable or disable transmission of GPI data by setting bit 7 of register 12h for Channel A, or 32h for Channel B.

# **CHAPTER 4** Features and Specifications

## Introduction

### Overview

This chapter explains the features of the HDCC closed caption card and details all of the specifications.

### Topics

| Topics                        | Page |
|-------------------------------|------|
| Introduction                  | 39   |
| Features                      | 40   |
| Advanced Operation            | 43   |
| Connector Pin Assignments     | 46   |
| Technical Functional Overview | 48   |

#### Chapter 4 Features and Specifications Features

## Features

### Description

#### Hardware

The image and call outs in Figure 4–1 provide a reference for the detailed interface descriptions provided below.

#### Figure 4–1 Codan Adapter and Interface Layout

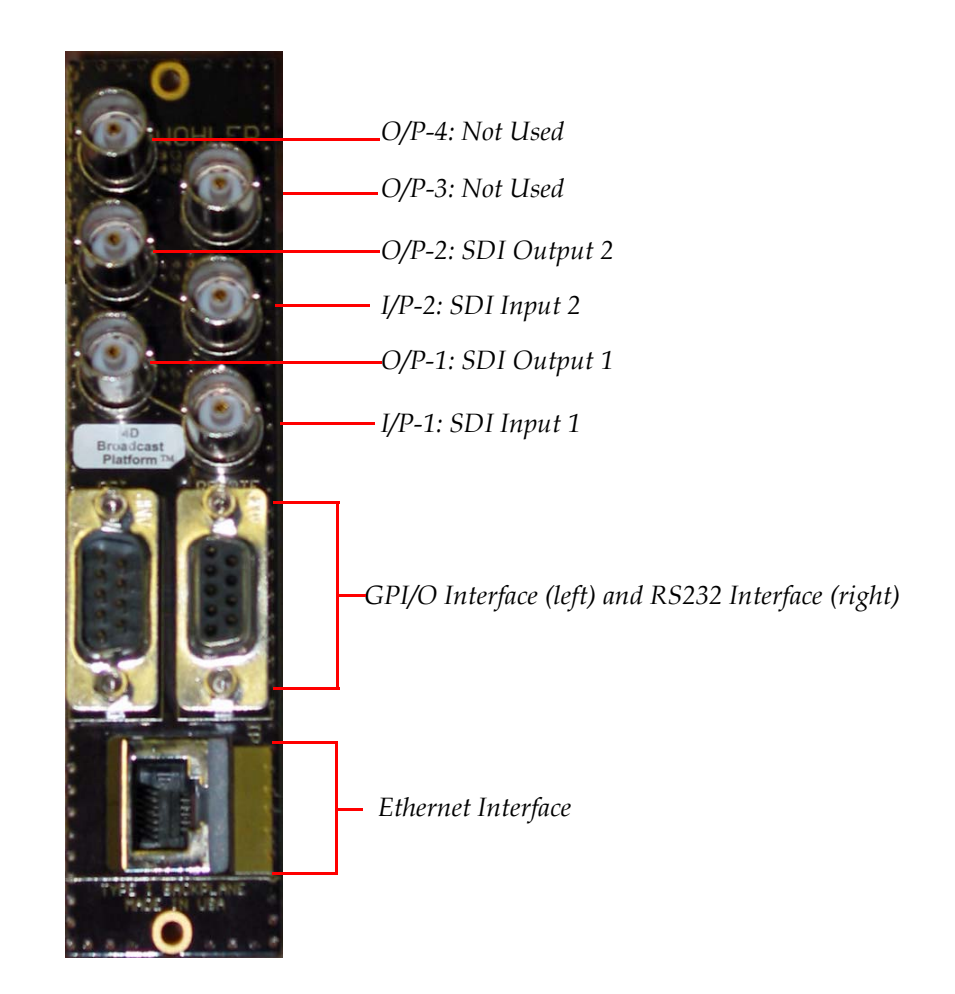

#### **BNC Interfaces**

• **I/P-1 and I/P-2:** These interfaces (Channel A and Channel B, respectively) accept SDI channel inputs that conform to the SMPTE 259M standard for SD and SMPTE 292M standard for HD.

- **O/P-1 and O/P-2:** These SDI outputs provide closed caption data encoded video signal. They are relay bypassed on power failure, card removal, or card failure.
- **O/P-3 and O/P 4:** Not Used.

#### **GPI** Interface

Four GPI inputs and four GPI outputs are provided for products that use the GPI I/O functionality. All GPI I/Os are opto-coupled through the card.

#### Ethernet and Serial Interfaces

The ethernet interface (100BT) and the serial (RS-232) interfaces receive caption data into the card when used as closed caption inserters.

#### Software

The HDCC is a dual-channel card that delivers closed captioned data and performs a variety of other tasks related to closed captioning or GPI transmission. The card receives closed caption data through an RS-232 serial port and/or an ethernet port. The three functions of the card are:

- HD/SD Closed Caption Encoding/Inserting
- HD/SD Closed Caption Bridging and Transcoding
- GPI-I/O Insertion and Extraction

### Functionality

### The HD/SD Closed-Caption Inserter (Encoding)

The HD/SD-SDI closed caption inserter can encode two independent SD-SDI sources with identical closed caption data, or two independent HD-SDI sources with unique data where the signal is intended to be used for different markets. The two signals do not need to be synchronous.

#### Chapter 4 Features and Specifications Features

# The HD/SD Bridge and Transcoder (Bridging and Transcoding)

The SD/HD bridge copies encoded closed caption data from one video channel to the other, transcoding it if required (SD to HD or HD to SD).

### Connectivity

#### Interfaces

A serial port (RS-232) and an ethernet interface (adaptor-dependent) are provided to insert closed caption data. Either interface can be used to control one or both channels of the card as required. Captioning workstations that use GrandAlliance or CDP protocols can be connected to the card through either interface to allow the encoding of closed captions. The Ethernet interface allows you to control the card from virtually any location within the facility as long as you have a network connection.

### **Data Insertion**

Each channel of the card has a "clean" output that carries the encoded closed caption data and which is protected by a bypass relay, as well as an additional, not by-pass relay protected, closed-captioned video output.

### Automatic Regen/Insert Changeover

The closed caption inserter automatically switches back from insert to regen mode, depending on the closed caption data being delivered to the serial and/or Ethernet interfaces. This automatic changeover timeout is configurable, and can be forced to either mode, independently for Field 1 or Field 2.

#### **GPI Interfaces**

Four optically isolated GPIs and four optically isolated GPOs are available to control some of the card's features, including inserting and extracting GPI/O data in the VBI or HD-VANC.

### Supported Formats

The HDCC supports the following video formats:

- 480i60
- 576i50
- 720p (all field rates)
- 1035i (all field rates)
- 1080i (all field rates)

## **Advanced Operation**

### **User Controls**

Table 4–1 below lists all the values for SW 1.

#### Table 4–1Switch 1 Communications Settings<sup>a</sup>

| Setting  | Function                                                 |
|----------|----------------------------------------------------------|
| 0        | Insert captions on Channel A from the serial port and on |
| 0        | Channel B from the ethernet port.                        |
| 1        | Insert captions on Channel A and Channel B from the      |
| 1        | serial port.                                             |
| 2        | Insert captions on both Channel A and Channel B from the |
| 2        | ethernet port.                                           |
| 4 thru D | Not Used                                                 |
| Е        | Access configuration through serial port                 |
| F        | Access configuration through Ethernet port               |

a See also Figure 1–2 on page 4.

#### **Chapter 4 Features and Specifications** Advanced Operation

Table 4–2 below lists the valid settings for SW 2.

#### Table 4–2Switch 2 Communications Settings

| Setting  | Function                                            |
|----------|-----------------------------------------------------|
| 0        | Not Used                                            |
| 1        | Copy captions from Channel A to Channel B           |
| 2        | Copy captions from Channel B to Channel A           |
| 3        | Copy captions from Channel A to Channel B (Field 1) |
| 4        | Copy captions from Channel B to Channel A (Field 1) |
| 5        | Copy captions from Channel A to Channel B (Field 2) |
| 6        | Copy captions from Channel B to Channel A (Field 2) |
| 7 thru F | Not Used                                            |

### **Status Indicators**

Table 4–3 below describes the LED status indicators on the front of the HDCC card..

Table 4–3

#### Front Panel Status Indicators

| LED<br>#               | Label | Color | Function                                                                                                    |  |
|------------------------|-------|-------|----------------------------------------------------------------------------------------------------|--|
| Power                  |       | Green | Lights to indicate that the card is                                                                                                    |  |
|                        |       |       | receiving power.                                                                                                    |  |
|                        |       |       | Confirms that a valid serial digital input is present. This LED will light                                                                                                    |  |
| In                     |       | Green | only when the signal is present and                                                                                                    |  |
| mput                   |       |       | locked. If the signal input fails or is not stable, the LED will flash at a 1 Hz rate.                                                                                                    |  |
| SDI Channel B<br>Input |       | Green | Confirms that a valid serial digital<br>input is present. This LED will light<br>only when the signal is present and<br>locked. If the signal input fails or is not<br>stable, the LED will flash at a 1 Hz rate. |  |
| LED 1                  | GPI-1 |       |                                                                                                    |  |
| LED 2                  | GPI-2 | Croon |                                                                                                    |  |
| LED 3                  | GPI-3 | Green |                                                                                                    |  |
| LED 4                  | GPI-4 |       | on page 16 and Table 2–5 on page 17<br>for details.                                                                                                    |  |
| LED 5                  | GPO-1 |       |                                                                                                    |  |
| LED 6                  | GPO-2 | Red   |                                                                                                    |  |
| LED 7                  | GPO-3 | Neu   |                                                                                                    |  |
| LED 8                  | GPO-4 |       |                                                                                                    |  |

821142: HDCC-708TX Configuration Guide

**44** © 2011 Wohler Technologies, Inc. All rights reserved.

## **Specifications**

#### Table 4–4Physical Specifications

| Specification          | Value                                               |
|------------------------|-----------------------------------------------------|
| Dimensions (H x W x D) | 4" x 8.7" x .5" (101.60 mm x 220.98 mm x 127.00 mm) |
| Shipping Weight        | 1 lbs (.45 kg)                                      |
| Space Requirements     | 3 RU                                                |
| Supplied Accessories   | Rear panel adaptor for user-specified frame         |
| Power Requirements     | Receives power from frame                           |
| Power Consumption      | Approximately 10 W                                  |

#### Table 4–5Technical Specifications

| Specification                           | Value                                                            |
|-----------------------------------------|------------------------------------------------------------------|
| Inpute                                  | 2 SD/HD-SDI autosensing on BNC                                   |
| Inputs                                  | 4 GPI (DB-9) (on 10-pin header on the Evertz rear panel adaptor) |
|                                         | 2 HD/SD-SDI Closed Captioned (BNC)                               |
| Outputs                                 | 2 HD/SD-SDI By-Pass Relay Protected (BNC)                        |
| Outputs                                 | 2 HD/SD-SDI Not By-Pass Relay Protected (BNC)                    |
|                                         | 4 GPO (DB-9) (on 10-pin header on the Evertz rear panel adaptor) |
|                                         | Ethernet (RJ-45) (not available on the IRT rear panel adaptor)   |
| Inputs/Outputs                          | 1 RS-232 (DB-9) (on Codan and IRT rear panel adaptors)           |
|                                         | 1 RS-232 (10-pin header on the Evertz rear panel adaptor)        |
|                                         | • Codan                                                          |
| Frame                                   | • Evertz                                                         |
| compationity                            | • IRT                                                            |
|                                         | HD/SD Closed Caption Encoding/Inserting                          |
| Available                               | HD/SD Closed Caption Bridging and Transcoding                    |
|                                         | GPI/O Insertion and Extraction                                   |
| Available                               | Grand Alliance                                                   |
| communication                           | • SMPTE333                                                       |
| protocols                               | • CDP                                                            |
| Supported closed caption specifications | CEA-608, CEA-708 (both enpsulated 608, and native 708)           |

#### Chapter 4 Features and Specifications Connector Pin Assignments

## **Connector Pin Assignments**

#### Table 4–6

#### GPI DB-9 Pin-Out Assignments (Codan and IRT Adaptors)

| Pin | Label      | Interface           |
|-----|------------|---------------------|
| 1   | Common GND | GND                 |
| 2   | GPO-4      |                     |
| 3   | GPO-3      | Open Collector      |
| 4   | GPO-2      | (Emitter to Ground) |
| 5   | GPO-1      |                     |
| 6   | GPI-4      |                     |
| 7   | GPI-3      | Active I ow         |
| 8   | GPI-2      | Active Low          |
| 9   | GPI-1      |                     |

Figure 4–2

**GPI DB-9 Male Pin-Out** 

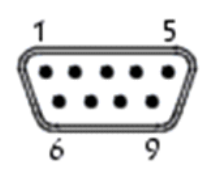

## Table 4–7RS-232 DB-9 Pin-Out Assignments<br/>(Codan and IRT Adaptors)

| Pin | Label                                                   | Function       |  |
|-----|---------------------------------------------------------|----------------|--|
| 1   | N.C.                                                    | Not Connected  |  |
| 2   | TXD                                                     | RS-232 Tx Data |  |
| 3   | RXD                                                     | RS-232 Rx Data |  |
| 4   | Not Connected                                           |                |  |
| 5   | Common GND GND                                          |                |  |
| 6   | The IPT adapter has the second serial part available on |                |  |
| 7   | pins 6 and 7. See table 4-10 below                      |                |  |
| 8   |                                                         |                |  |

Figure 4–3

RS-232 DB-9 Pin-Out

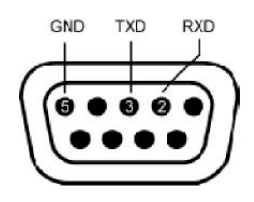

| Table 4–8 | 14-Pin Header Assignments - RS-232 and |
|-----------|----------------------------------------|
|           | GPI (Evertz Adaptor)                   |

| Pin | Label       | Interface        |  |
|-----|-------------|------------------|--|
| 1   | GPO-1       | Open Collector   |  |
| 2   | GPI-1       | Active Low       |  |
| 3   | GPO-2       | Open Collector   |  |
| 4   | GPI-2       | Active Low       |  |
| 5   | GPO-3       | Open Collector   |  |
| 6   | GPI-3       | Active Low       |  |
| 7   | GPO-4       | Open Collector   |  |
| 8   | GPI-4       | Active Low       |  |
| 9   | RS-232 Rx   | RS-232 Rx Data   |  |
| 10  | RS-232 Tx   | RS-232 Tx Data   |  |
| 11  |             |                  |  |
| 12  | Common CNID | Reference Cround |  |
| 13  |             | Reference Ground |  |
| 14  |             |                  |  |

#### Figure 4–4

#### **14-Pin Header Assignments**

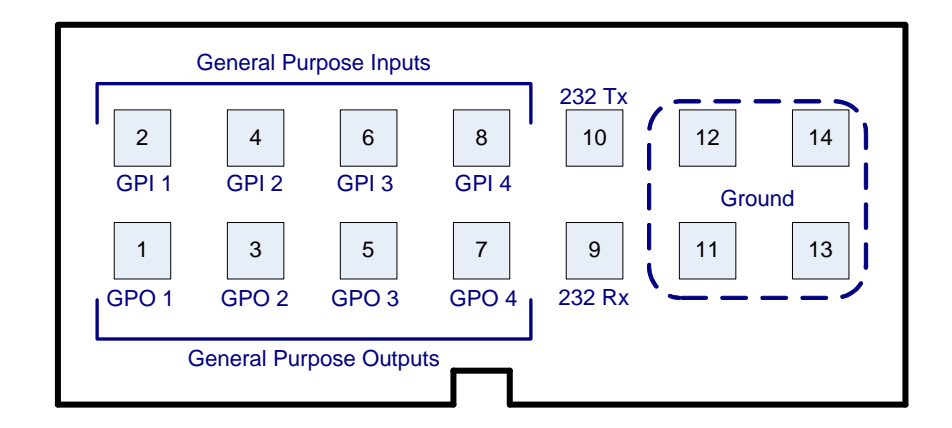

## Table 4–9DB9F Cable Connector Wiring (Codan and<br/>IRT Adaptors)

| Pin | HDCC (DB9-M) to PC (DB9-F) |
|-----|----------------------------|
| 1   | Do Not Connect.            |
| 2   | Pin 2                      |
| 3   | Pin 3                      |
| 4   | Do Not Connect.            |
| 5   | Pin 5                      |

## Table 4–9DB9F Cable Connector Wiring (Codan and<br/>IRT Adaptors) (Continued)

| Pin | HDCC (DB9-M) to PC (DB9-F) |  |
|-----|----------------------------|--|
| 6   |                            |  |
| 7   | Do Not Connect.            |  |
| 8   |                            |  |
| 9   |                            |  |

**Note:** Table 4–10 and Table 4–11 below provide the pin-out for the cable connecting the HDCC to the PC. A straight serial cable (not a null modem cable) will also work.

#### **IMPORTANT:** Pins 1, 4, 6, 7, 8, and 9 MUST NOT be connected.

## Table 4–10HDCC (IRT) to PC Interface RS-232 #1Wiring

| HDCC (IRT) DB-9M   |             | PC DB-9F                 |             |
|--------------------|-------------|--------------------------|-------------|
| Pin                | Description | Pin                      | Description |
| 2                  | Tx D        | 2                        | Rx D        |
| 3                  | Rx D        | 3                        | Tx D        |
| 5                  | GND         | 5                        | GND         |
| 1, 4, 8, and 9: NC |             | 1, 4, 6, 7, 8, and 9: NC |             |

#### Table 4–11 HDCC (IRT) to PC Interface RS-232 #2

| HDCC (IRT) DB-9M   |             | PC DB-9F                 |             |
|--------------------|-------------|--------------------------|-------------|
| Pin                | Description | Pin                      | Description |
| 7                  | Tx D        | 2                        | Rx D        |
| 6                  | Rx D        | 3                        | Tx D        |
| 5                  | GND         | 5                        | GND         |
| 1, 4, 8, and 9: NC |             | 1, 4, 6, 7, 8, and 9: NC |             |

## **Technical Functional Overview**

Figure 4–5 on page 49 illustrates the design of the HDCC.

#### **Chapter 4 Features and Specifications Technical Functional Overview**

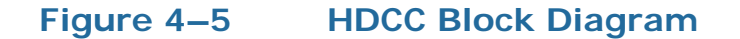

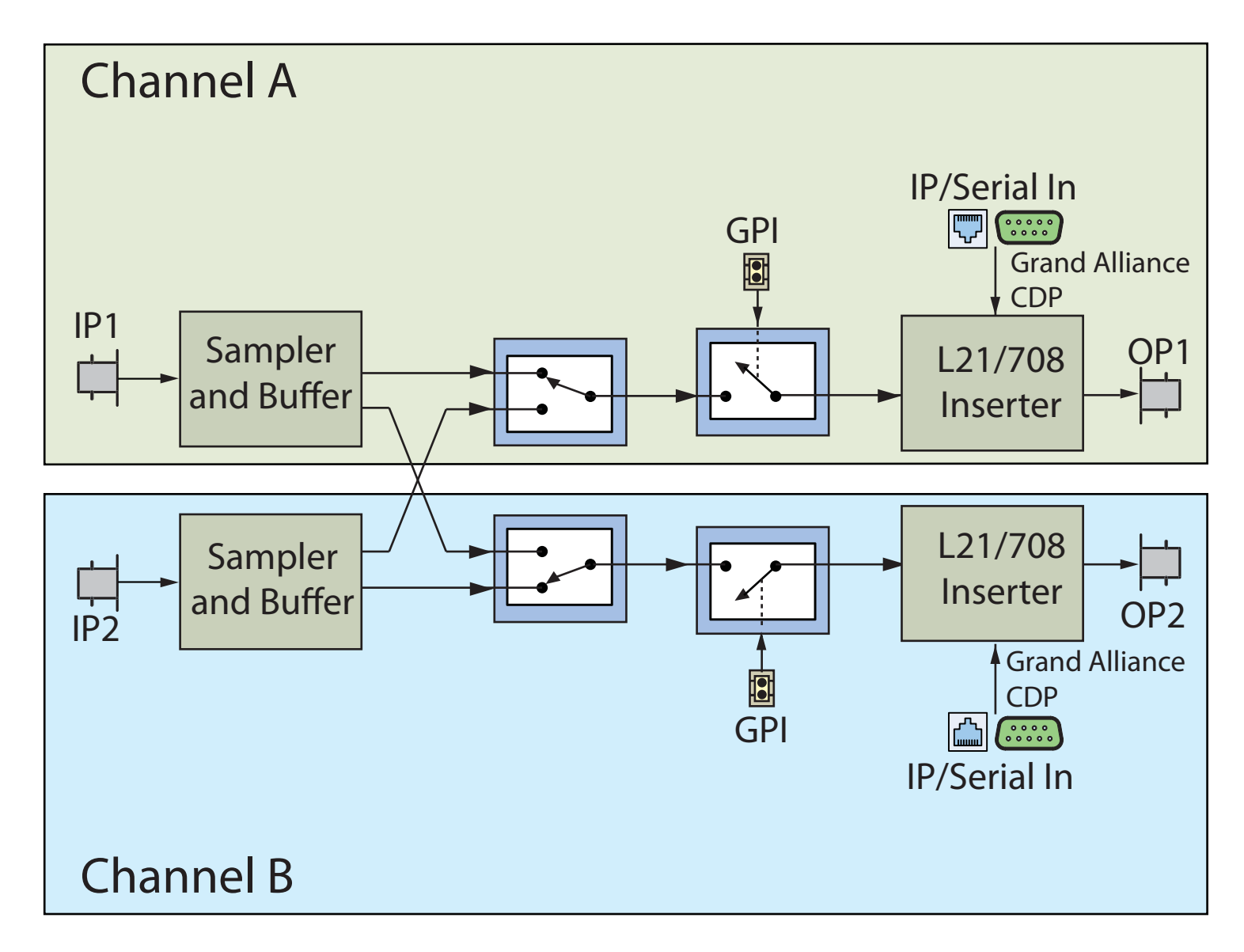